## **VMware System Configuration** Report demo-vc55.contosotravel.com

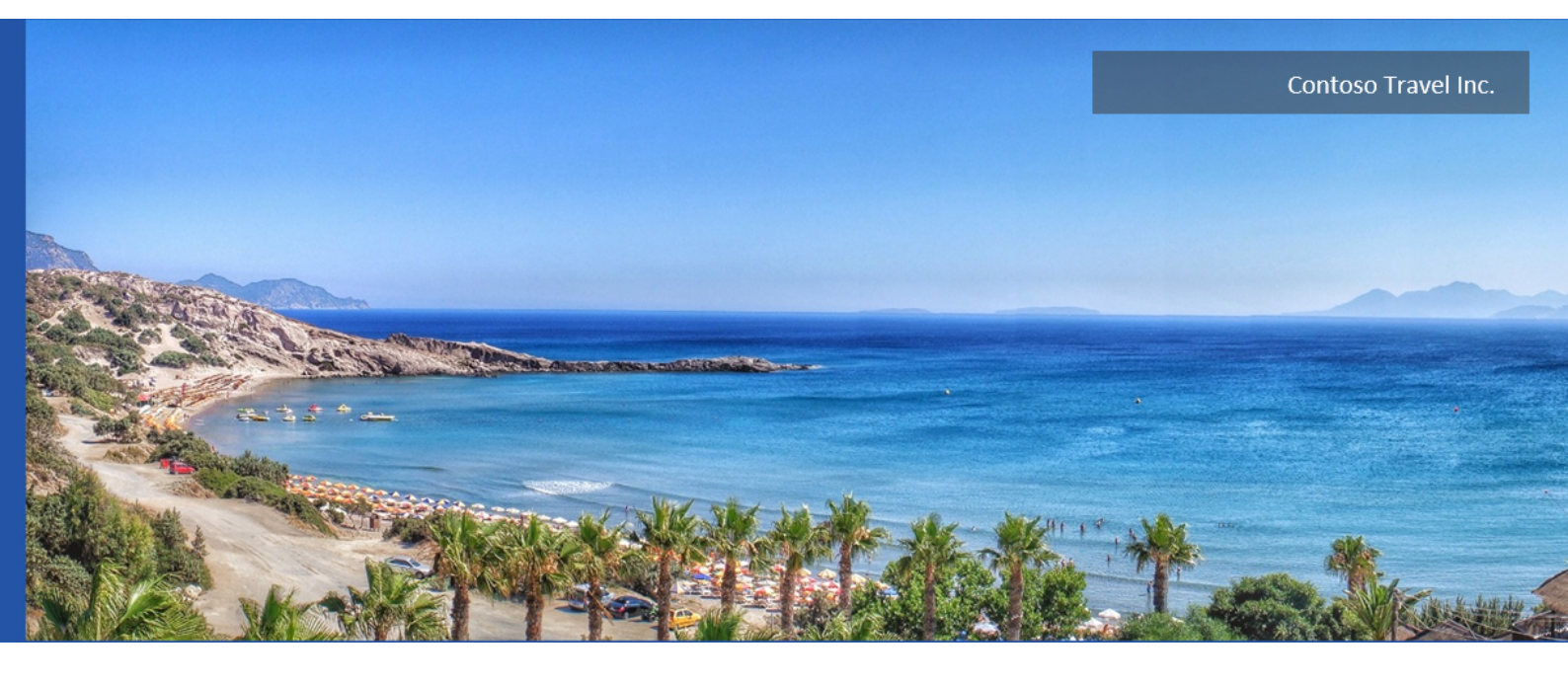

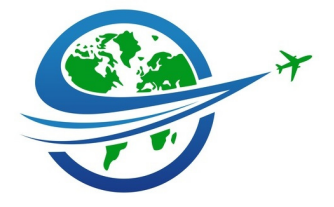

Date 26/05/2016 15:06:25 Author **CENTREL Solutions** 1.29 Version

Product XIA Configuration Server [8.1.1.20300]

## Table of Contents

| Disclaimer                  |    |
|-----------------------------|----|
| VMware System Information   |    |
| Item Properties             | 6  |
| Relationships               | 6  |
| Relationship Map            | 7  |
| Administration Information  |    |
| Hierarchy                   | 10 |
| Licenses                    | 11 |
| Roles                       | 12 |
| System Settings             | 19 |
| Clusters                    |    |
| DEMO-CLUSTER1               | 26 |
| Datastores                  |    |
| SampleDatastore1            | 28 |
| SampleDatastore2            | 30 |
| SampleDatastore3            | 32 |
| SampleDatastore4            | 34 |
| Datastore Clusters          |    |
| SampleDatastoreCluster      | 37 |
| Distributed Switches        |    |
| SampleSwitch1               | 39 |
| SampleSwitch1-DVUplinks-107 | 41 |
| Port Groups                 | 42 |
| AdminPortGroup              | 43 |
| CorporatePortGroup          | 45 |
| SampleSwitch2               | 47 |
| SampleSwitch2-DVUplinks-111 | 49 |
| Port Groups                 | 50 |
| DmzPortGroup                | 51 |

| InternalPortGroup    | 53 |
|----------------------|----|
| SampleEmptyPortGroup | 55 |
| SamplePortGroup      | 57 |

#### Hosts

| demo-esx55i-01.demonstration.int | 60 |
|----------------------------------|----|
|                                  |    |

- Host Hardware Devices62Licensed Features64
  - ده Network Configuration 67 Virtual Switches
  - vSwitch0 68
  - Distributed Switches SampleSwitch1
  - SampleSwitch2 71
  - Security Profile72Storage Adapters75
- vmhba0 76 vmhba1 77
- vmhba32
- vmhba33 79 Datastores 80
- demo-esx55i-02.demonstration.int Host Hardware Devices
- Licensed Features 85 Network Configuration 86
  - Virtual Switches88vSwitch089
- Distributed Switches 90 SampleSwitch1 91
  - SampleSwitch292Security Profile93
  - Storage Adapters 96
  - vmhba0 97 vmhba1 98
    - vmhba32

| vmhba33             | 100 |
|---------------------|-----|
| Datastores          | 101 |
| Resource Pools      |     |
| Virtual Machines    |     |
| DEMO-RH01           | 104 |
| Guest Information   | 106 |
| Virtual Hardware    | 108 |
| DEMO-VM01           | 109 |
| Guest Information   | 111 |
| Virtual Hardware    | 113 |
| Windows2008Template | 114 |
| Windows2012Template | 115 |

Version History

# Disclaimer

This document is for authorised use by the intended recipient(s) only. It may contain proprietary material, confidential information and, or be subject to legal privilege. It should not be copied, disclosed to, retained or used by, any other party.

## VMware System Information

This is a sample vCenter system running vSphere 5.5, it shows a simplistic configuration of hosts and a Linux and Windows based virtual machine each displaying live screenshots.

### Item Properties

| Description           | This is a sample vCenter system. |
|-----------------------|----------------------------------|
| Item Name             | demo-vc55.contosotravel.com      |
| Item ID               | 14088                            |
| Primary Owner Name    | IT Services                      |
| Primary Owner Contact | itservices@contosotravel.com     |
| Scanned on Date       | 25 May 2016                      |
| Client Version        | 8.1.0                            |

## Relationships

| Item ID  | Direction | Name                             | Туре                   | Relationship Type     |
|----------|-----------|----------------------------------|------------------------|-----------------------|
| 5859     | Outbound  | Contoso Travel Inc.              | Customer Information   | Is Owned By Customer  |
| Internal | Outbound  | demo-esx55i-01.demonstration.int | ESX Host               | Contains Host         |
| Internal | Outbound  | demo-esx55i-02.demonstration.int | ESX Host               | Contains Host         |
| Internal | Outbound  | DEMO-RH01                        | VMWare Virtual Machine | Hosts Virtual Machine |
| Internal | Outbound  | DEMO-VM01                        | VMWare Virtual Machine | Hosts Virtual Machine |
| Internal | Outbound  | Windows2008Template              | VMWare Virtual Machine | Hosts Virtual Machine |
| Internal | Outbound  | Windows2012Template              | VMWare Virtual Machine | Hosts Virtual Machine |

## Relationship Map

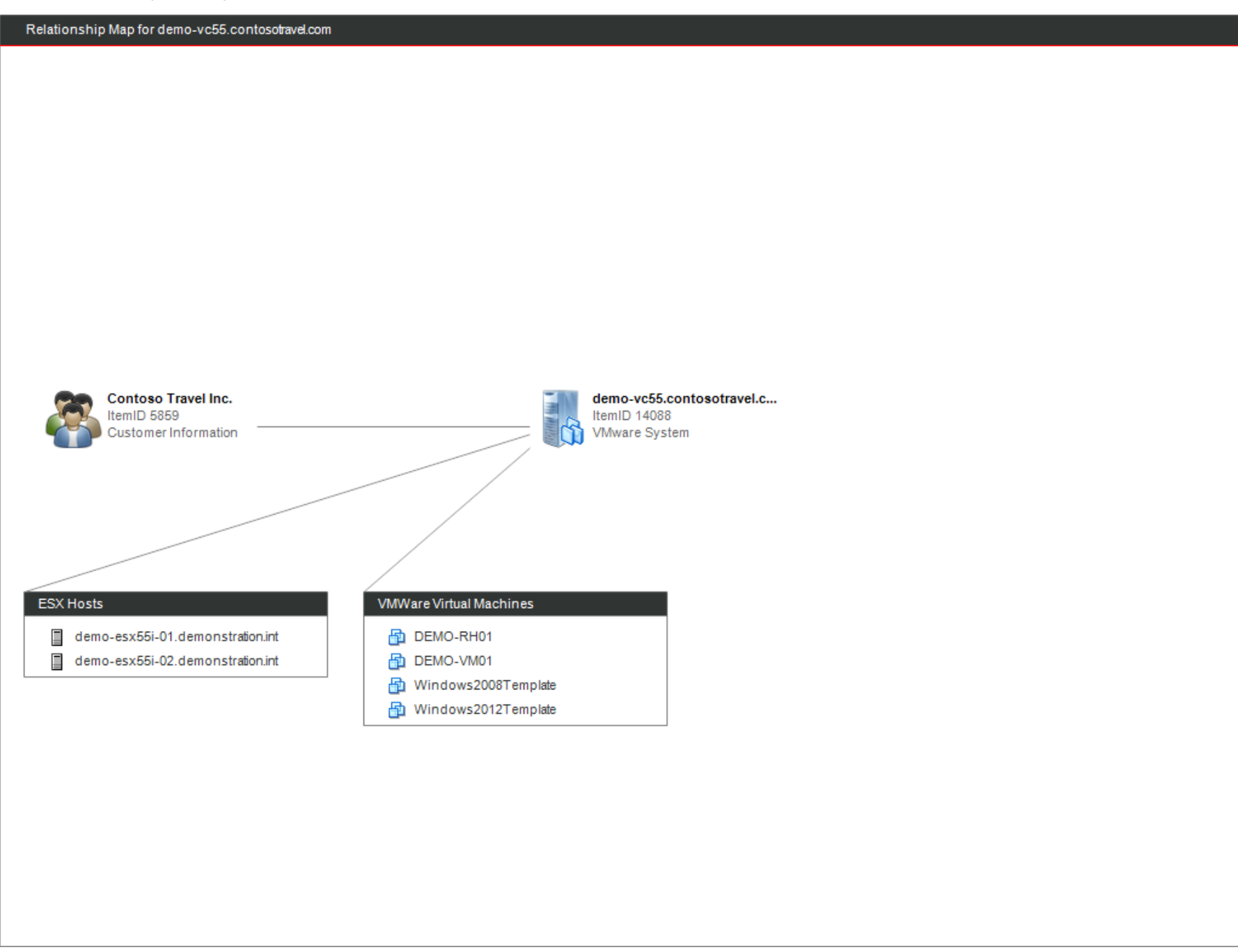

## Administration Information

| Mware System Information |                                      |
|--------------------------|--------------------------------------|
| Product Name             | VMware vCenter Server                |
| Version                  | 5.5.0.0                              |
| Instance Identifier      | 31213F3F-1E5A-49A0-B6AB-761EFE5F2060 |
| АРІ Туре                 | vCenter Server                       |
| Build                    | 1623101                              |

#### Host Operating System Breakdown

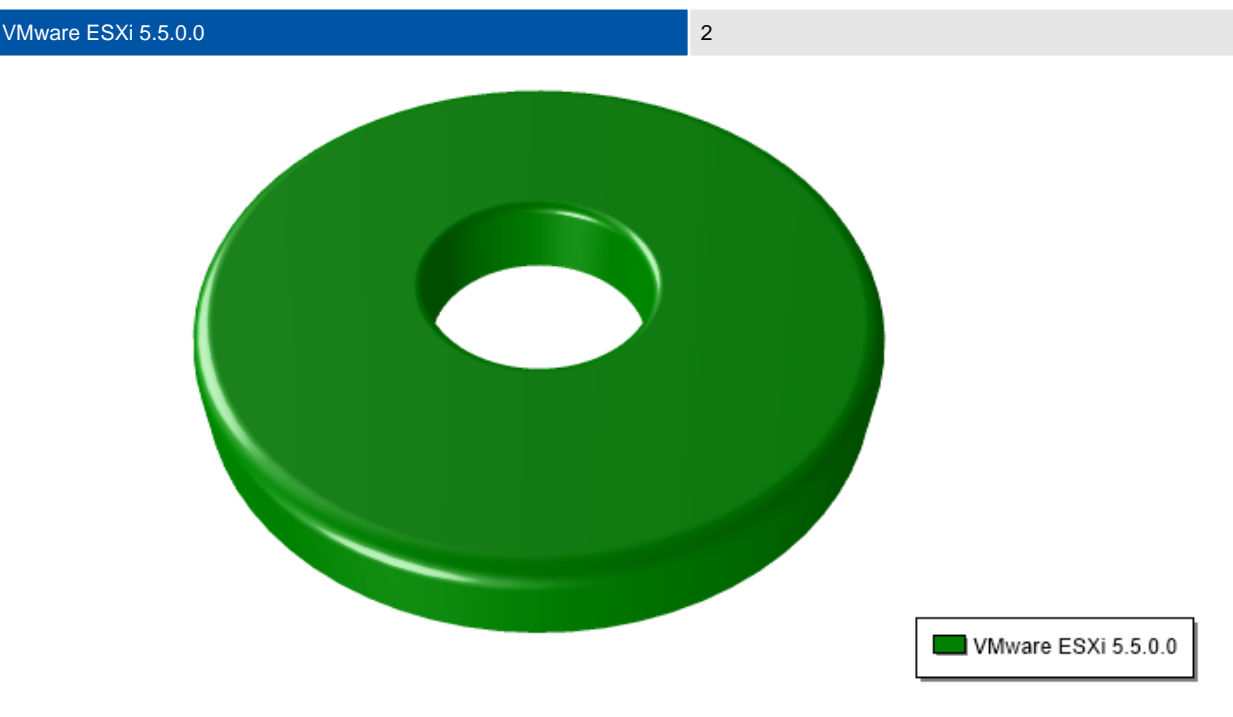

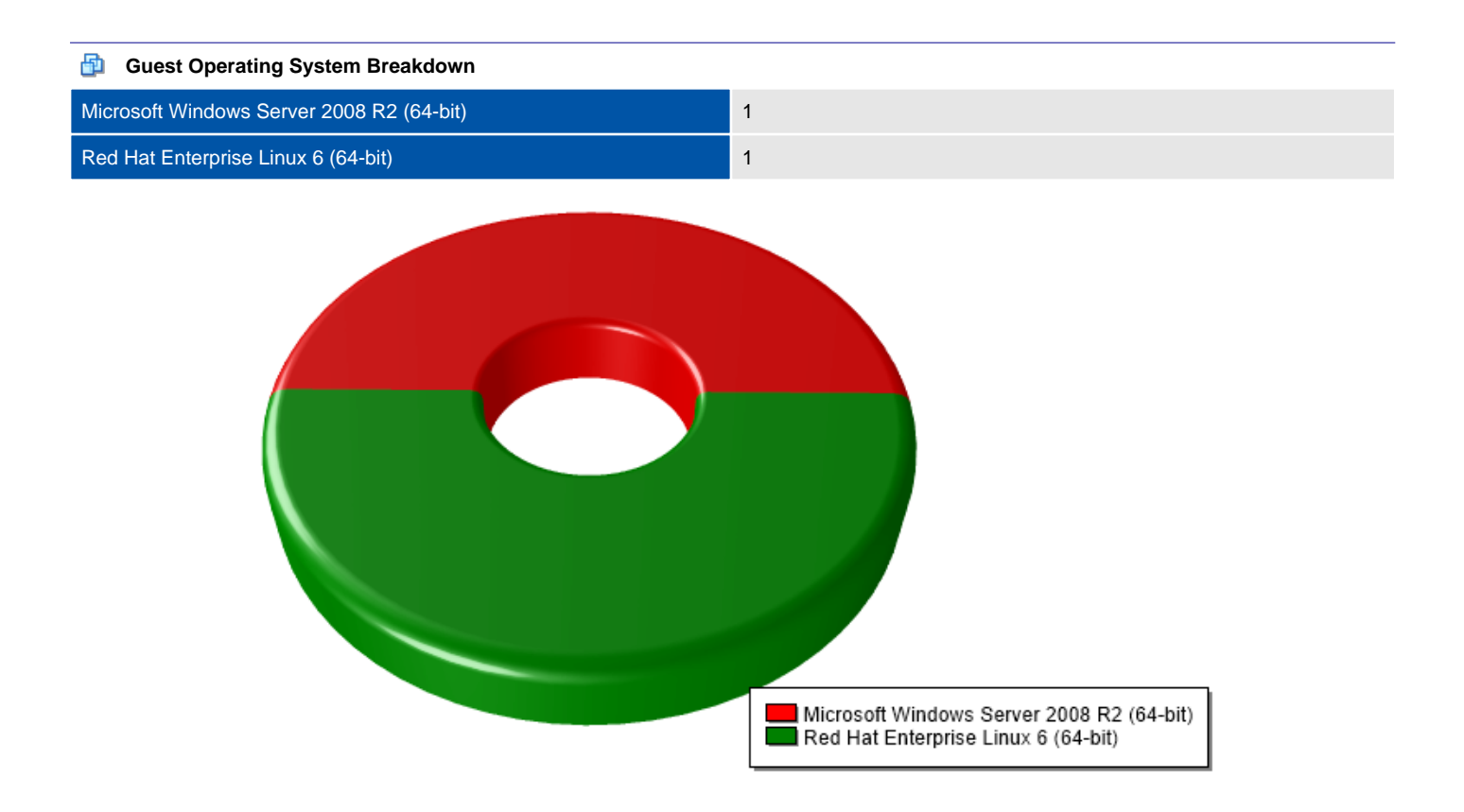

## Hierarchy

| Name                             | Туре                   |
|----------------------------------|------------------------|
| Datacenters                      | Host Folder            |
| HQ                               | Datacenter             |
| 曲 DEMO-CLUSTER1                  | Cluster                |
| demo-esx55i-01.demonstration.int | Host                   |
| SampleDatastore3                 | Datastore              |
| SampleDatastore4                 | Datastore              |
| SampleDatastoreCluster           | Datastore Cluster      |
| SampleDatastore1                 | Datastore              |
| SampleDatastore2                 | Datastore              |
| SampleSwitch1                    | dvSwitch               |
| SampleSwitch2                    | dvSwitch               |
| demo-esx55i-02.demonstration.int | Host                   |
| DEMO-RH01                        | Virtual Machine        |
| DEMO-VM01                        | Virtual Machine        |
| Difrastructure                   | VirtualMachineFolder   |
| DEMO-VM01                        | Virtual Machine        |
| DEMO-RH01                        | Virtual Machine        |
| Virtual Machine Templates        | VirtualMachineFolder   |
| Windows2012Template              | VirtualMachineTemplate |
| Windows2008Template              | VirtualMachineTemplate |

### Licenses

This section provides information about the licenses managed by a vCenter server for the environment.

| 🔄 Licenses                       |                                  |                  |         |
|----------------------------------|----------------------------------|------------------|---------|
| Asset Name                       | Product                          | License Key      | Expires |
| DEMO-VC55.demonstration.int      | vCenter Server 5 Standard        | {Not Documented} | Never   |
| demo-esx55i-01.demonstration.int | VMware vSphere 5 Enterprise Plus | {Not Documented} | Never   |
| demo-esx55i-02.demonstration.int | VMware vSphere 5 Enterprise Plus | {Not Documented} | Never   |

### Roles

Defines the roles configured on this VMware system. Roles include a role name and the permissions granted to that role. Roles can then be assigned to various objects within the virtual infrastructure including hosts, data centers and virtual machines.

| No access       |                                                                                                    |
|-----------------|----------------------------------------------------------------------------------------------------|
| Description     | Used for restricting granted access                                                                                                    |
| Privileges      |                                                                                                    |
|                 |                                                                                                    |
| Anonymous       |                                                                                                    |
| Description     | Not logged-in user (cannot be granted)                                                                                                    |
| Privileges      | System > Anonymous                                                                                                    |
|                 |                                                                                                    |
| & View          |                                                                                                    |
| Description     | Visibility access (cannot be granted)                                                                                                    |
| Privileges      | System > Anonymous<br>System > View                                                                                                    |
|                 |                                                                                                    |
| & Read-only     |                                                                                                    |
| Description     | See details of objects, but not make changes                                                                                                    |
| Privileges      | System > Anonymous<br>System > Read<br>System > View                                                                                                    |
|                 |                                                                                                    |
| & Administrator |                                                                                                    |
| Description     | Full access rights                                                                                                    |
| Privileges      | Alarms > Acknowledge alarm<br>Alarms > Create alarm<br>Alarms > Remove alarm<br>Alarms > Disable alarm action<br>Alarms > Modify alarm<br>Alarms > Set alarm status<br>Permissions > Modify permission<br>Permissions > Modify role<br>Permissions > Reassign role permissions<br>dvPort group > Create<br>dvPort group > Delete<br>dvPort group > Delete<br>dvPort group > Policy operation<br>dvPort group > Scope operation<br>Distributed switch > Create<br>Distributed switch > Delete<br>Distributed switch > Host operation<br>Distributed switch > Host operation<br>Distributed switch > Modify<br>Distributed switch > Modify<br>Distributed switch > Policy operation<br>Distributed switch > Modify<br>Distributed switch > Policy operation<br>Distributed switch > Policy operation<br>Distributed switch > Policy operation<br>Distributed switch > Policy operation<br>Distributed switch > Port configuration operation<br>Distributed switch > Port setting operation |

Datacenter > Query IP pool allocation Datacenter > Release IP allocation Datacenter > Move datacenter

Datacenter > Create datacenter Datacenter > Remove datacenter

Datacenter > Network protocol profile configuration

Datacenter > Reconfigure datacenter Datacenter > Rename datacenter Datastore > Allocate space Datastore > Browse datastore Datastore > Configure datastore Datastore > Remove datastore Datastore > Remove file Datastore > Low level file operations Datastore > Move datastore Datastore > Rename datastore Datastore > Update virtual machine files Datastore > UpdateVirtualMachineMetadata ESX Agent Manager > Config ESX Agent Manager > Modify ESX Agent Manager > View Extension > Register extension Extension > Unregister extension Extension > Update extension Folder > Create folder Folder > Delete folder Folder > Move folder Folder > Rename folder Global > Cancel task Global > Capacity planning Global > Diagnostics Global > Disable methods Global > Enable methods Global > Global tag Global > Health Global > Licenses Global > Log event Global > Manage custom attributes Global > Proxy Global > Script action Global > Service managers Global > Set custom attribute Global > Settings Global > System tag Global > Act as vCenter Server Host > CIM > CIM interaction Host > Configuration > Advanced settings Host > Configuration > Authentication Store Host > Configuration > Virtual machine autostart configuration Host > Configuration > Connection Host > Configuration > Change date and time settings Host > Configuration > Firmware Host > Configuration > Hyperthreading Host > Configuration > Image configuration Host > Configuration > Maintenance Host > Configuration > Memory configuration Host > Configuration > Security profile and firewall Host > Configuration > Network configuration Host > Configuration > Query patch Host > Configuration > Change PciPassthru settings Host > Configuration > Power Host > Configuration > System resources Host > Configuration > Change settings Host > Configuration > Change SNMP settings Host > Configuration > Storage partition configuration Host > Configuration > System Management Host > vSphere Replication > Manage replication Host > Inventory > Add host to cluster Host > Inventory > Add standalone host Host > Inventory > Create cluster Host > Inventory > Remove cluster Host > Inventory > Modify cluster Host > Inventory > Move cluster or standalone host Host > Inventory > Move host Host > Inventory > Remove host Host > Inventory > Rename cluster Host > Local operations > Create virtual machine Host > Local operations > Delete virtual machine Host > Local operations > Extract NVRAM content Host > Local operations > Add host to vCenter Host > Local operations > Manage user groups Host > Local operations > Reconfigure virtual machine Host > Local operations > Relayout snapshots vCenter Inventory Service > vCenter Inventory Service Tagging > Assign or Unassign Inventory Service Tag vCenter Inventory Service > vCenter Inventory Service Tagging > Create Inventory Service Tag Category

vCenter Inventory Service > vCenter Inventory Service Tagging > Create Inventory Service Tag vCenter Inventory Service > vCenter Inventory Service Tagging > Delete Inventory Service Tag Category vCenter Inventory Service > vCenter Inventory Service Tagging > Delete Inventory Service Tag vCenter Inventory Service > vCenter Inventory Service Tagging > Edit Inventory Service Tag Category vCenter Inventory Service > vCenter Inventory Service Tagging > Edit Inventory Service Tag Network > Assign network Network > Configure Network > Remove Network > Move network Performance > Modify intervals Host profile > Clear Host profile > Create Host profile > Delete Host profile > Edit Host profile > Export Host profile > View Resource > Apply recommendation Resource > Assign vApp to resource pool Resource > Assign virtual machine to resource pool Resource > Migrate powered off virtual machine Resource > Create resource pool Resource > Remove resource pool Resource > Modify resource pool Resource > Migrate powered on virtual machine Resource > Move resource pool Resource > Query vMotion Resource > Rename resource pool Scheduled task > Create tasks Scheduled task > Remove task Scheduled task > Modify task Scheduled task > Run task Sessions > Message Sessions > Impersonate user Sessions > View and stop sessions Sessions > Validate session Datastore cluster > Configure a datastore cluster Profile-driven storage > Profile-driven storage update Profile-driven storage > Profile-driven storage view Storage views > Configure service Storage views > View System > Anonymous System > Read System > View Tasks > Create task Tasks > Update task vApp > vApp application configuration vApp > Assign resource pool vApp > Assign vApp vApp > Add virtual machine vApp > Clone vApp > Create vApp > Delete vApp > Export vApp > View OVF Environment vApp > Import vApp > vApp instance configuration vApp > vApp managedBy configuration vApp > Move vApp > Power Off vApp > Power On vApp > Rename vApp > vApp resource configuration vApp > Suspend vApp > Unregister VRMPolicy > Query VRMPolicy VRMPolicy > Update VRMPolicy Virtual machine > Configuration > Add existing disk Virtual machine > Configuration > Add new disk Virtual machine > Configuration > Add or remove device Virtual machine > Configuration > Advanced Virtual machine > Configuration > Set annotation Virtual machine > Configuration > Change CPU count Virtual machine > Configuration > Disk change tracking Virtual machine > Configuration > Extend virtual disk Virtual machine > Configuration > Disk lease Virtual machine > Configuration > Modify device settings Virtual machine > Configuration > Host USB device Virtual machine > Configuration > Configure managedBy Virtual machine > Configuration > Memory Virtual machine > Configuration > Display connection settings

Virtual machine > Configuration > Query Fault Tolerance compatibility Virtual machine > Configuration > Query unowned files Virtual machine > Configuration > Raw device Virtual machine > Configuration > Reload from path Virtual machine > Configuration > Remove disk Virtual machine > Configuration > Rename Virtual machine > Configuration > Reset guest information Virtual machine > Configuration > Change resource Virtual machine > Configuration > Settings Virtual machine > Configuration > Swapfile placement Virtual machine > Configuration > Unlock virtual machine Virtual machine > Configuration > Upgrade virtual machine compatibility Virtual machine > Guest Operations > Guest Operation Program Execution Virtual machine > Guest Operations > Guest Operation Modifications Virtual machine > Guest Operations > Guest Operation Queries Virtual machine > vSphere Replication > Configure replication Virtual machine > vSphere Replication > Monitor replication Virtual machine > vSphere Replication > Manage replication Virtual machine > Interaction > Answer question Virtual machine > Interaction > Backup operation on virtual machine Virtual machine > Interaction > Console interaction Virtual machine > Interaction > Create screenshot Virtual machine > Interaction > Turn On Fault Tolerance Virtual machine > Interaction > Defragment all disks Virtual machine > Interaction > Device connection Virtual machine > Interaction > Disable Fault Tolerance Virtual machine > Interaction > Enable Fault Tolerance Virtual machine > Interaction > Guest operating system management by VIX API Virtual machine > Interaction > Test failover Virtual machine > Interaction > Power Off Virtual machine > Interaction > Power On Virtual machine > Interaction > Inject USB HID scan codes Virtual machine > Interaction > Record session on Virtual Machine Virtual machine > Interaction > Replay session on Virtual Machine Virtual machine > Interaction > Reset Virtual machine > Interaction > Perform wipe or shrink operations Virtual machine > Interaction > Configure CD media Virtual machine > Interaction > Configure floppy media Virtual machine > Interaction > Suspend Virtual machine > Interaction > Test restart Secondary VM Virtual machine > Interaction > VMware Tools install Virtual machine > Interaction > Turn Off Fault Tolerance Virtual machine > Inventory > Create new Virtual machine > Inventory > Create from existing Virtual machine > Inventory > Remove Virtual machine > Inventory > Move Virtual machine > Inventory > Register Virtual machine > Inventory > Unregister Virtual machine > Service configuration > Allow notifications Virtual machine > Service configuration > Allow polling of global event notifications Virtual machine > Service configuration > Manage service configurations Virtual machine > Service configuration > Modify service configuration Virtual machine > Service configuration > Query service configurations Virtual machine > Service configuration > Read service configuration Virtual machine > Provisioning > Clone virtual machine Virtual machine > Provisioning > Clone template Virtual machine > Provisioning > Create template from virtual machine Virtual machine > Provisioning > Customize Virtual machine > Provisioning > Deploy template Virtual machine > Provisioning > Allow disk access Virtual machine > Provisioning > Allow read-only disk access Virtual machine > Provisioning > Allow virtual machine download Virtual machine > Provisioning > Mark as template Virtual machine > Provisioning > Mark as virtual machine Virtual machine > Provisioning > Modify customization specification Virtual machine > Provisioning > Promote disks Virtual machine > Provisioning > Allow virtual machine files upload Virtual machine > Provisioning > Read customization specifications Virtual machine > Snapshot management > Create snapshot Virtual machine > Snapshot management > Remove Snapshot Virtual machine > Snapshot management > Rename Snapshot Virtual machine > Snapshot management > Revert to snapshot vService > CreateDependency vService > DestroyDependency vService > ReconfigureDependency vService > UpdateDependency

#### Wirtual machine power user (sample)

| Description | Provides virtual machine interaction and configuration permissions                                                                                                    |
|-------------|----------------------------------------------------------------------------------------------------|
| Privileges  | Datastore > Browse datastore   Global > Cancel task   Scheduled task > Create tasks   Scheduled task > Create tasks   Scheduled task > Run task   System > Anonymous   System > Nead   System > View   Virtual machine > Configuration > Add existing disk   Virtual machine > Configuration > Add or remove device   Virtual machine > Configuration > Add or remove device   Virtual machine > Configuration > Advanced   Virtual machine > Configuration > Advanced   Virtual machine > Configuration > Advanced   Virtual machine > Configuration > Modfly device settings   Virtual machine > Configuration > Modfly device settings   Virtual machine > Configuration > Remove disk   Virtual machine > Configuration > Remove disk   Virtual machine > Configuration > Remove disk   Virtual machine > Configuration > Remove disk   Virtual machine > Configuration > Remove disk   Virtual machine > Configuration > Remove disk   Virtual machine > Configuration > Change resource   Virtual machine > Configuration > Legade virtual machine compatibility   Virtual machine > Interaction > Device connection   Virtual machine > Interaction > Device connection   Virtual machine > Interaction > Console intera |

#### Wirtual machine user (sample)

| Description | Provides virtual machine interaction permissions                                                                                                    |
|-------------|----------------------------------------------------------------------------------------------------|
| Privileges  | Global > Cancel task<br>Scheduled task > Create tasks<br>Scheduled task > Remove task<br>Scheduled task > Modify task<br>Scheduled task > Run task<br>System > Anonymous<br>System > Read<br>System > View<br>Virtual machine > Interaction > Answer question<br>Virtual machine > Interaction > Console interaction<br>Virtual machine > Interaction > Device connection<br>Virtual machine > Interaction > Dever Connection<br>Virtual machine > Interaction > Power Off<br>Virtual machine > Interaction > Reset<br>Virtual machine > Interaction > Reset<br>Virtual machine > Interaction > Configure CD media<br>Virtual machine > Interaction > Configure floppy media<br>Virtual machine > Interaction > Suspend<br>Virtual machine > Interaction > Suspend<br>Virtual machine > Interaction > VMware Tools install |

#### **Resource pool administrator (sample)**

| Description | Supports delegated resource management                                                                                                    |
|-------------|----------------------------------------------------------------------------------------------------|
| Privileges  | Alarms > Create alarm<br>Alarms > Remove alarm<br>Alarms > Modify alarm<br>Permissions > Modify permission<br>Datastore > Browse datastore<br>Folder > Create folder<br>Folder > Delete folder |

| Folder > Move folder                                                    |
|-------------------------------------------------------------------------|
| Folder > Rename folder                                                  |
| Global > Cancel task                                                    |
| Global > Log event                                                      |
| Global > Set custom attribute                                           |
| Resource > Assign virtual machine to resource pool                      |
| Resource > Migrate powered off virtual machine                          |
| Resource > Remove resource pool                                         |
| Resource > Modify resource pool                                         |
| Resource > Migrate powered on virtual machine                           |
| Resource > Move resource pool                                           |
| Resource > Query vMotion                                                |
| Resource > Rename resource pool                                         |
| Scheduled task > Create tasks                                           |
| Scheduled task > Remove task                                            |
| Scheduled task > Modify task                                            |
| Scheduled task > Run task                                               |
| System > Anonymous                                                      |
| System > View                                                           |
| Virtual machine > Configuration > Add existing disk                     |
| Virtual machine > Configuration > Add new disk                          |
| Virtual machine > Configuration > Add or remove device                  |
| Virtual machine > Configuration > Advanced                              |
| Virtual machine > Configuration > Change CPU count                      |
| Virtual machine > Configuration > Disk lease                            |
| Virtual machine > Configuration > Modify device settings                |
| Virtual machine > Configuration > Memory                                |
| Virtual machine > Configuration > Raw device                            |
| Virtual machine > Configuration > Rename                                |
| Virtual machine > Configuration > Reset quest information               |
| Virtual machine > Configuration > Change resource                       |
| Virtual machine > Configuration > Settings                              |
| Virtual machine > Configuration > Upgrade virtual machine compatibility |
| Virtual machine > Interaction > Answer question                         |
| Virtual machine > Interaction > Console interaction                     |
| Virtual machine > Interaction > Device connection                       |
| Virtual machine > Interaction > Power On                                |
| Virtual machine > Interaction > Reset                                   |
| Virtual machine > Interaction > Configure CD media                      |
| Virtual machine > Interaction > Configure floppy media                  |
| Virtual machine > Interaction > Suspend                                 |
| Virtual machine > Interaction > VMware Tools install                    |
| Virtual machine > Inventory > Create new                                |
| Virtual machine > Inventory > Create from existing                      |
| Virtual machine > Inventory > Remove                                    |
| Virtual machine > Inventory > Register                                  |
| Virtual machine > Inventory > Unregister                                |
| Virtual machine > Provisioning > Clone virtual machine                  |
| Virtual machine > Provisioning > Clone template                         |
| Virtual machine > Provisioning > Create template from virtual machine   |
| Virtual machine > Provisioning > Customize                              |
| Virtual machine > Provisioning > Deploy template                        |
| Virtual machine > Provisioning > Allow disk access                      |
| Virtual machine > Provisioning > Allow virtual machine download         |
| Virtual machine > Provisioning > Anow virtual machine download          |
| Virtual machine > Provisioning > Mark as virtual machine                |
| Virtual machine > Provisioning > Modify customization specification     |
| Virtual machine > Provisioning > Allow virtual machine files upload     |
| Virtual machine > Provisioning > Read customization specifications      |
| Virtual machine > Snapshot management > Create snapshot                 |
| Virtual machine > Snapshot management > Remove Snapshot                 |
| Virtual machine > Snapshot management > Rename Snapshot                 |
| virtual machine > Snapshot management > Revert to snapshot              |

## Image: Wight with the second second secon

| Privileges | System > Anonymous                                           |
|------------|--------------------------------------------------------------|
|            | System > Read                                                |
|            | System > View                                                |
|            | Virtual machine > Configuration > Disk lease                 |
|            | Virtual machine > Provisioning > Allow read-only disk access |

#### Batastore consumer (sample)

| Description | Assigned to datastores to allow creating disks or snapshots                        |
|-------------|------------------------------------------------------------------------------------|
| Privileges  | Datastore > Allocate space<br>System > Anonymous<br>System > Read<br>System > View |

| Network administrator (sample) |                                                                                      |
|--------------------------------|--------------------------------------------------------------------------------------|
| Description                    | Assigned to networks to allow association of virtual machines or hosts with networks |
| Privileges                     | Network > Assign network<br>System > Anonymous<br>System > Read<br>System > View     |

## System Settings

The configuration settings for this VMware vCenter Server or standalone host.

| Name                                                        | Description                                                                                            | Value               |
|-------------------------------------------------------------|----------------------------------------------------------------------------------------------------|---------------------|
| Automatically discovered vCenter<br>management IPv4 address | The automatically discovered IPv4 address of the vCenter Server to which managed hosts send heartbeats | 192.168.89.236      |
| Automatically discovered vCenter<br>management IPv6 address | The automatically discovered IPv6 address of the vCenter Server to which managed hosts send heartbeats |                     |
| Cache size                                                  | Size of vCenter Server data cache (bytes)                                                              | 9223372036854775807 |
| Client timeout                                              | Number of seconds to wait for a response from the vCenter Server for short operations                  | 30                  |
| Config.alert.log.enabled                                    |                                                                                                    | true                |
| Config.level[CpuFeatures].logLevel                          |                                                                                                    | info                |
| config.level[CpuFeatures].logName                           |                                                                                                    | CpuFeatures         |
| config.level[VmCheck].logLevel                              |                                                                                                    | info                |
| config.level[VmCheck].logName                               |                                                                                                    | VmCheck             |
| Config.log.compressOnRoll                                   |                                                                                                    | true                |
| Config.log.level                                            |                                                                                                    | info                |
| Config.log.maxFileNum                                       |                                                                                                    | 30                  |
| Config.log.maxFileSize                                      |                                                                                                    | 52428800            |
| Config.log.memoryLevel                                      |                                                                                                    | verbose             |
| config.task.minCompletedLifetime                            |                                                                                                    | 60                  |
| config.vmacore.cacheProperties                              |                                                                                                    | true                |
| config.vmacore.ssl.useCompression                           |                                                                                                    | true                |
| config.vmacore.threadPool.TaskMax                           |                                                                                                    | 90                  |
| config.vmacore.threadPool.threadNamePre<br>fix              |                                                                                                    | vpxd                |
| config.vpxd.filterOverheadLimitIssues                       |                                                                                                    | true                |

| config.vpxd.hostProfiles.metadataCacheEn<br>abled |                                                                                   | true                                                                           |
|---------------------------------------------------|-----------------------------------------------------------------------------------|--------------------------------------------------------------------------------|
| Config.vpxd.network.rollback                      |                                                                                   | true                                                                           |
| Config.vpxd.ssl.CAFile                            |                                                                                   | C:\ProgramData\VMware\SSL\ca_certificat<br>es.crt                              |
| Config.vpxd.ssl.CAPath                            |                                                                                   | C:\ProgramData\VMware\SSL                                                      |
| Config.vpxd.sso.admin.uri                         |                                                                                   | https://DEMO-VC55.demonstration.int:7444<br>/sso-adminserver/sdk/vsphere.local |
| Config.vpxd.sso.default.admin                     |                                                                                   | administrator@vsphere.local                                                    |
| Config.vpxd.sso.default.isGroup                   |                                                                                   | false                                                                          |
| Config.vpxd.sso.enabled                           |                                                                                   | true                                                                           |
| Config.vpxd.sso.groupcheck.uri                    |                                                                                   | https://DEMO-VC55.demonstration.int:7444<br>/sso-adminserver/sdk/vsphere.local |
| Config.vpxd.sso.lookupService.serviceId           |                                                                                   | Default-First-Site:815a22fb-e04d-418d-a60<br>e-eecf78092ca9                    |
| config.vpxd.sso.solutionUser.name                 |                                                                                   | vCenterServer_2014.04.09_143252                                                |
| Config.vpxd.sso.sts.uri                           |                                                                                   | https://DEMO-VC55.demonstration.int:7444<br>/sts/STSService/vsphere.local      |
| Database password                                 | The database password                                                             |                                                                                |
| DB procedures log buffer                          | The maximum number of rows to appear in the DB procedures log table(VPX_PROC_LOG) | 5000                                                                           |
| Default alarm upgrade version                     |                                                                                   | 30                                                                             |
| Default alarms have been created                  |                                                                                   | False                                                                          |
| Enable event cleanup                              | Remove events older than the maximum event age                                    | False                                                                          |
| Enable event cleanup                              | Remove tasks older than the maximum task age                                      | False                                                                          |
| Enable first SNMP receiver                        | Whether SNMP traps are sent to this SNMP receiver                                 | True                                                                           |
| Enable fourth SNMP receiver                       | Whether SNMP traps are sent to this SNMP receiver                                 | False                                                                          |
| Enable second SNMP receiver                       | Whether SNMP traps are sent to this SNMP receiver                                 | False                                                                          |
| Enable third SNMP receiver                        | Whether SNMP traps are sent to this SNMP receiver                                 | False                                                                          |
| Enable user retrieve limits                       | Enable Active Directory query limits                                              | True                                                                           |
| Enable user validation                            | Enable validation of users and groups                                             | True                                                                           |

| First SNMP receiver community                   | Community string for SNMP trap (for example, public)                                                                                                    | public                                                                                                    |
|-------------------------------------------------|----------------------------------------------------------------------------------------------------|----------------------------------------------------------------------------------------------------|
| First SNMP receiver name                        | SNMP receiver IP address or DNS name                                                                                                    | localhost                                                                                                    |
| First SNMP receiver port                        | SNMP receiver port number. If the port number is not set, the Windows default is used, which is typically port 162                                                              | 162                                                                                                    |
| Force Download DLF                              | Download DLFs even if files with same name already exist                                                                                                    | False                                                                                                    |
| Fourth SNMP receiver community                  | Community string for SNMP trap (for example, public)                                                                                                    |                                                                                                    |
| Fourth SNMP receiver name                       | SNMP receiver IP address or DNS name                                                                                                    |                                                                                                    |
| Fourth SNMP receiver port                       | SNMP receiver port number. If the port number is not set, the Windows default is used, which is typically port 162                                                              | 162                                                                                                    |
| Generation port WWN number                      | Generating of WWN port number for the virtual machine                                                                                                    | 4                                                                                                    |
| Generation single node WWN                      | Generating WWN for the virtual machine                                                                                                    | True                                                                                                    |
| Global message                                  | The global message shown to clients during login                                                                                                    |                                                                                                    |
| Host upgrade check frequency                    | Frequency (in seconds) of monitoring a host upgrade                                                                                                    | 30                                                                                                    |
| Http Client Pool Idle Timeout                   | Http client pool idle connection timeout value in seconds, set to -1 to disable the timeout                                                                                     | 900                                                                                                    |
| HTTP port number                                | Port on which to listen for HTTP connections                                                                                                    | 80                                                                                                    |
| HTTPS port number                               | Port on which to listen for HTTPS connections                                                                                                    | 443                                                                                                    |
| Instance ID                                     | Unique instance identifier for vCenter                                                                                                    | 29                                                                                                    |
| Instance name                                   | Name of this vCenter instance                                                                                                    | DEMO-VC55.demonstration.int                                                                                                    |
| LDAP administrator principal                    | User or group allowed to join vCenter instances to this instance                                                                                                    | Administrators                                                                                                    |
| License data                                    | Read-only license data                                                                                                    | AQD+yggAAABuTZcW878Kn0QAAAAAZQ<br>5j+fwR7aAG36dux78pV82Rzwqg3oT7PNib<br>knjsH4EdjTCxlsLOEq4b63X14GLgmv1aV5<br>A4fh81ujx661VeD5slhw== |
| Log level for daily stats purge                 | What to log during daily stats purge: OFF(nothing), ERR(errors only - default), INF(errors and execution info), CHK(errors, execution and correctness verification)             | ERR                                                                                                    |
| Log level for daily stats rollup                | What to log during daily stats rollup: OFF(nothing), ERR(errors only - default), INF(errors and execution info), CHK(errors, execution and correctness verification)            | ERR                                                                                                    |
| Log level for monthly and yearly stats<br>purge | What to log during monthly and yearly stats purge: OFF(nothing), ERR(errors only - default), INF(errors and execution info), CHK(errors,execution and correctness verification) | ERR                                                                                                    |
| Log level for monthly stats rollup              | What to log during monthly stats rollup: OFF(nothing), ERR(errors only - default), INF(errors and execution info), CHK(errors, execution and correctness verification)          | ERR                                                                                                    |

| Log level for purge of daily topns       | What to log during purge of daily topns: OFF(nothing), ERR(errors only - default), INF(errors and execution info), CHK(errors, execution and correctness verification)      | ERR  |
|------------------------------------------|----------------------------------------------------------------------------------------------------|------|
| Log level for purge of monthly topns     | What to log during purge of monthly topns: OFF(nothing), ERR(errors only - default), INF(errors and execution info), CHK(errors,execution and correctness verification)     | ERR  |
| Log level for purge of weekly topns      | What to log during purge of weekly topns: OFF(nothing), ERR(errors only - default), INF(errors and execution info), CHK(errors,execution and correctness verification)      | ERR  |
| Log level for purge of yearly topns      | What to log during purge of yearly topns: OFF(nothing), ERR(errors only - default), INF(errors and execution info), CHK(errors,execution and correctness verification)      | ERR  |
| Log level for topn rank of daily stats   | What to log during topn rank of daily stats: OFF(nothing), ERR(errors only - default), INF(errors and execution info), CHK(errors,execution and correctness verification)   | ERR  |
| Log level for topn rank of monthly stats | What to log during topn rank of monthly stats: OFF(nothing), ERR(errors only - default), INF(errors and execution info), CHK(errors,execution and correctness verification) | ERR  |
| Log level for topn rank of weekly stats  | What to log during topn rank of weekly stats: OFF(nothing), ERR(errors only - default), INF(errors and execution info), CHK(errors,execution and correctness verification)  | ERR  |
| Log level for topn rank of yearly stats  | What to log during topn rank of yearly stats: OFF(nothing), ERR(errors only - default), INF(errors and execution info), CHK(errors,execution and correctness verification)  | ERR  |
| Log level for weekly stats purge         | What to log during weekly stats purge: OFF(nothing), ERR(errors only - default), INF(errors and execution info), CHK(errors, execution and correctness verification)        | ERR  |
| Log level for weekly stats rollup        | What to log during weekly stats rollup: OFF(nothing), ERR(errors only - default), INF(errors and execution info), CHK(errors, execution and correctness verification)       | ERR  |
| Logging level                            | Amount of detail collected in the log files                                                                                                    | info |
| Long operation client timeout            | Number of seconds to wait for a response from the vCenter Server for long operations                                                                                        | 120  |
| Mail sender                              | Email address for email alerts (for example, alarm@company.com)                                                                                                    |      |
| Major database version                   | Major database schema version                                                                                                    | 1    |
| Match host license server to vCenter     | When adding a host, make the host's license server settings match vCenter settings                                                                                          | True |
| Maximum database connections             | Maximum number of database connections                                                                                                    | 50   |
| Maximum event age                        | Maximum age in days an event remains in the database                                                                                                    | 180  |
| Maximum statistics collection threads    | Maximum number of threads dedicated to performance statistics collection                                                                                                    | 2    |
| Maximum task age                         | Maximum age in days a task remains in the database                                                                                                    | 180  |
| Maximum users to retrieve                | Maximum number of users and groups to display in the Add Permissions dialog                                                                                                 | 5000 |
| Minor database version                   | Minor database schema version                                                                                                    | 0    |
| Password expiration                      | VIM password expiration (days)                                                                                                    | 30   |

| Save usage statistics to a file       | Save usage statistics to a log file                                                                                                | True    |
|---------------------------------------|----------------------------------------------------------------------------------------------------|---------|
| Save usage statistics to the database | Save usage counters to the database                                                                                                | True    |
| Second SNMP receiver community        | Community string for SNMP trap (for example, public)                                                                               |         |
| Second SNMP receiver name             | SNMP receiver IP address or DNS name                                                                                               |         |
| Second SNMP receiver port             | SNMP receiver port number. If the port number is not set, the Windows default is used, which is typically port 162                 | 162     |
| Server locale                         | Locale to use for server-generated object names                                                                                    |         |
| SMTP server                           | SMTP server IP address or DNS name (for example, smtp.company.com)                                                                 |         |
| SMTP server port                      | SMTP server port number. Typically, this port number is 25                                                                         | 25      |
| SSL version                           | SSL cipher required for vCenter client connections                                                                                 | all     |
| The update level of vCenter Server    |                                                                                                    | 1       |
| Third SNMP receiver community         | Community string for SNMP trap (for example, public)                                                                               |         |
| Third SNMP receiver name              | SNMP receiver IP address or DNS name                                                                                               |         |
| Third SNMP receiver port              | SNMP receiver port number. If the port number is not set, the Windows default is used, which is typically port 162                 | 162     |
| TopN calculations daily delay         | Backward offset (in minutes) for calculating the TopN report for data with daily granularity                                       | 30      |
| TopN calculations log level           | What to log during TopN calculations: OFF (nothing), INFO (all messages), WARN (warnings and error messages), ERR (error messages) | INFO    |
| TopN calculations max log rows        | The maximum number of rows to appear in the TopN log table (VPX_TOPN_ERROR_LOG) when TOPN_LOGGING_MODE is ON                       | 5000    |
| TopN calculations monthly delay       | Backward offset (in minutes) for calculating the TopN report for data with monthly granularity                                     | 30      |
| TopN calculations weekly delay        | Backward offset (in minutes) for calculating the TopN report for data with weekly granularity                                      | 30      |
| TopN calculations yearly delay        | Backward offset (in minutes) for calculating the TopN report for data with yearly granularity                                      | 30      |
| Usage statistics duration             | Length of time in seconds to keep usage data                                                                                       | 1209600 |
| Usage statistics level                | The maximum usage counter level to record                                                                                          | 0       |
| User retrieve timeout                 | Number of seconds to wait for a search for users and groups to return results                                                      | 60      |
| User validation interval              | Interval in minutes between each validation of user and group names. Set to zero to disable validation                             | 1440    |
| vCenter Agent Upgrade                 | Specify if vCenter Agent will be automatically upgraded on each host after a vCenter Server                                        | True    |

|                               | upgrade                                                                                   |                                                  |
|-------------------------------|-------------------------------------------------------------------------------------------|--------------------------------------------------|
| ☆ vCenter FQDN                | The fully qualified domain name of the vCenter Server                                     | DEMO-VC55.demonstration.int                      |
| vCenter management IP address | IP address of the vCenter Server to which managed hosts will send heartbeats              |                                                  |
| Verify SSL certificates       | Requires that remote servers present valid X.509 certificates when making SSL connections | True                                             |
| Mapi URL                      | The URL used for VIM API or vSphere Client access to this vCenter instance                | https://DEMO-VC55.demonstration.int:443/<br>sdk  |
| Web services URL              | The URL used to access supplemental vCenter web services                                  | https://DEMO-VC55.demonstration.int:8443<br>/vws |
| WWN instance                  | Initialize WWN instance number                                                            | 0                                                |

# Clusters

A cluster is a group of two or more ESX hosts that provide high availability (using VMware HA) and load balancing (using DRS).

| Name          | Swap File Location        | HA Enabled | Managed Object Identifier |
|---------------|---------------------------|------------|---------------------------|
| DEMO-CLUSTER1 | Virtual machine directory | True       | domain-c114               |

### DEMO-CLUSTER1

A cluster is a group of two or more ESX hosts that provide high availability (using VMware HA) and load balancing (using DRS).

| DEMO-CLUSTER1               |                              |
|-----------------------------|------------------------------|
| Swap File Location          | Virtual machine directory    |
| Managed Object ID           | domain-c114                  |
|                             |                              |
| <b>I</b> VMware EVC         |                              |
| EVC Mode                    | Intel® "Westmere" Generation |
|                             |                              |
| VMware HA Settings          |                              |
| Enabled                     | True                         |
| Admission Control Enabled   | True                         |
| Host Monitoring             | True                         |
| Failover Level              | 1                            |
| Response for Host Isolation | Disabled                     |
| Virtual Machine Monitoring  | Disabled                     |
| VM Restart Priority         | Medium                       |

#### VMware DRS Settings

| -                                                      |                                                              |
|--------------------------------------------------------|--------------------------------------------------------------|
| Enabled                                                | True                                                         |
| Default Behavior                                       | Fully Automated                                              |
| Migration Threshold                                    | Apply priority 1, priority 2, and priority 3 recommendations |
| Enable Individual Virtual Machine<br>Automation Levels | True                                                         |
| Default DPM Behavior                                   | Automated                                                    |
| DPM Threshold                                          | Apply priority 3 or higher recommendations                   |

#### Permissions

| Principal Name                       | Role Name     | Defined     | Propagate |
|--------------------------------------|---------------|-------------|-----------|
| Regional DEMONSTRATION Administrator | Administrator | Datacenters | True      |
| BEMONSTRATION\vcadmin                | Administrator | Datacenters | True      |
| & VSPHERE.LOCAL\Administrator        | Administrator | Datacenters | True      |

## Datastores

A datastore is a manageable storage entity used to store virtual machine configuration and disk files or images.

| Datastores       |      |          |            |
|------------------|------|----------|------------|
| Name             | Туре | Capacity | Free Space |
| SampleDatastore1 | VMFS | 39.75GB  | 20.28GB    |
| SampleDatastore2 | VMFS | 2.5GB    | 1.92GB     |
| SampleDatastore3 | VMFS | 2.5GB    | 1.92GB     |
| SampleDatastore4 | VMFS | 39.75GB  | 38.80GB    |

## SampleDatastore1

A datastore is a manageable storage entity used to store virtual machine configuration and disk files or images.

| General Settings          |                                                         |
|---------------------------|---------------------------------------------------------|
| Accessible                | True                                                    |
| Datastore Type            | VMFS                                                    |
| Capacity                  | 39.75GB                                                 |
| Free Space                | 20.28GB                                                 |
| Percentage Free           | 51%                                                     |
| Maximum File Size         | 62.94TB                                                 |
| Maximum Virtual Disk Size | 62TB                                                    |
| URL                       | ds:///vmfs/volumes/55e8ea76-d06da505-18e9-000c298099e4/ |

#### SampleDatastore1 (51% free)

#### **VMFS Settings**

| Block Size         | 1 MB                                |
|--------------------|-------------------------------------|
| Extents            | mpx.vmhba1:C0:T2:L0                 |
| Filesystem Version | 5.60                                |
| Solid State Drive  | True                                |
| UUID               | 55e8ea76-d06da505-18e9-000c298099e4 |
| VMFS Upgradable    | False                               |

#### Capability

| Directory Hierarchy Supported | True  |
|-------------------------------|-------|
| Native Snapshot Supported     | False |
| Thin Provisioning Supported   | True  |
| Raw Disk Mappings Supported   | True  |
| Flex-SE(SeSparse) Supported   | True  |
| Storage IORM Supported        | True  |

#### Storage I/O Control

| Enabled                                  | False |
|------------------------------------------|-------|
| Enable Storage I/O statistics collection | False |
| Exlclude I/O statistics from SDRS        | True  |

#### Host Connections

| _    |             |      |
|------|-------------|------|
| Host | Access Mode | Path |
|      |             |      |

Read-write

#### Permissions

| Principal Name                | Role Name     | Defined     | Propagate |
|-------------------------------|---------------|-------------|-----------|
| 8 DEMONSTRATION Administrator | Administrator | Datacenters | True      |
| 8 DEMONSTRATION/vcadmin       | Administrator | Datacenters | True      |
| VSPHERE.LOCAL\Administrator   | Administrator | Datacenters | True      |

## SampleDatastore2

A datastore is a manageable storage entity used to store virtual machine configuration and disk files or images.

| General Settings          |                                                         |
|---------------------------|---------------------------------------------------------|
| Accessible                | True                                                    |
| Datastore Type            | VMFS                                                    |
| Capacity                  | 2.5GB                                                   |
| Free Space                | 1.92GB                                                  |
| Percentage Free           | 77%                                                     |
| Maximum File Size         | 62.94TB                                                 |
| Maximum Virtual Disk Size | 62TB                                                    |
| URL                       | ds:///vmfs/volumes/55e8e090-3752624a-0687-000c298099e4/ |

#### SampleDatastore2 (77% free)

#### **VMFS Settings**

| Block Size         | 1 MB                                |
|--------------------|-------------------------------------|
| Extents            | mpx.vmhba1:C0:T0:L0                 |
| Filesystem Version | 5.60                                |
| Solid State Drive  | True                                |
| UUID               | 55e8e090-3752624a-0687-000c298099e4 |
| VMFS Upgradable    | False                               |

#### Capability

| Directory Hierarchy Supported | True  |
|-------------------------------|-------|
| Native Snapshot Supported     | False |
| Thin Provisioning Supported   | True  |
| Raw Disk Mappings Supported   | True  |
| Flex-SE(SeSparse) Supported   | True  |
| Storage IORM Supported        | True  |

#### Storage I/O Control

| Enabled                           | True                   |
|-----------------------------------|------------------------|
| Congestion Threshold Value        | 90% of Peak Throughput |
| Exlclude I/O statistics from SDRS | True                   |

#### Host Connections

|  | Host | Access Mode | Path |
|--|------|-------------|------|
|--|------|-------------|------|

Read-write

#### Permissions

| Principal Name              | Role Name     | Defined     | Propagate |  |
|-----------------------------|---------------|-------------|-----------|--|
|                             | Administrator | Datacenters | True      |  |
| 8 DEMONSTRATION\vcadmin     | Administrator | Datacenters | True      |  |
| VSPHERE.LOCAL\Administrator | Administrator | Datacenters | True      |  |

## SampleDatastore3

A datastore is a manageable storage entity used to store virtual machine configuration and disk files or images.

| General Settings          |                                                         |
|---------------------------|---------------------------------------------------------|
| Accessible                | True                                                    |
| Datastore Type            | VMFS                                                    |
| Capacity                  | 2.5GB                                                   |
| Free Space                | 1.92GB                                                  |
| Percentage Free           | 77%                                                     |
| Maximum File Size         | 62.94TB                                                 |
| Maximum Virtual Disk Size | 62TB                                                    |
| URL                       | ds:///vmfs/volumes/534521e8-851623e5-b08b-000c29e2b01e/ |

#### SampleDatastore3 (77% free)

#### **VMFS Settings**

| Block Size         | 1 MB                                |
|--------------------|-------------------------------------|
| Extents            | mpx.vmhba1:C0:T0:L0                 |
| Filesystem Version | 5.60                                |
| Solid State Drive  | True                                |
| UUID               | 534521e8-851623e5-b08b-000c29e2b01e |
| VMFS Upgradable    | False                               |

#### Capability

| Directory Hierarchy Supported | True  |
|-------------------------------|-------|
| Native Snapshot Supported     | False |
| Thin Provisioning Supported   | True  |
| Raw Disk Mappings Supported   | True  |
| Flex-SE(SeSparse) Supported   | True  |
| Storage IORM Supported        | True  |

#### Storage I/O Control

| Enabled                                  | False |
|------------------------------------------|-------|
| Enable Storage I/O statistics collection | False |
| Exlclude I/O statistics from SDRS        | True  |

#### Host Connections

| Host A | Access Mode | Path |
|--------|-------------|------|

Read-write

#### Permissions

| Principal Name              | Role Name     | Defined     | Propagate |  |
|-----------------------------|---------------|-------------|-----------|--|
|                             | Administrator | Datacenters | True      |  |
| 8 DEMONSTRATION\vcadmin     | Administrator | Datacenters | True      |  |
| VSPHERE.LOCAL\Administrator | Administrator | Datacenters | True      |  |

## SampleDatastore4

A datastore is a manageable storage entity used to store virtual machine configuration and disk files or images.

| General Settings          |                                                         |
|---------------------------|---------------------------------------------------------|
| Accessible                | True                                                    |
| Datastore Type            | VMFS                                                    |
| Capacity                  | 39.75GB                                                 |
| Free Space                | 38.80GB                                                 |
| Percentage Free           | 98%                                                     |
| Maximum File Size         | 62.94TB                                                 |
| Maximum Virtual Disk Size | 62TB                                                    |
| URL                       | ds:///vmfs/volumes/571990eb-a2dc06c6-03b7-000c298be084/ |

#### SampleDatastore4 (98% free)

#### **VMFS Settings**

| Block Size         | 1 MB                                |
|--------------------|-------------------------------------|
| Extents            | mpx.vmhba1:C0:T2:L0                 |
| Filesystem Version | 5.60                                |
| Solid State Drive  | True                                |
| UUID               | 571990eb-a2dc06c6-03b7-000c298be084 |
| VMFS Upgradable    | False                               |

#### Capability

| Directory Hierarchy Supported | True  |
|-------------------------------|-------|
| Native Snapshot Supported     | False |
| Thin Provisioning Supported   | True  |
| Raw Disk Mappings Supported   | True  |
| Flex-SE(SeSparse) Supported   | True  |
| Storage IORM Supported        | True  |

#### Storage I/O Control

| Enabled                                  | False |
|------------------------------------------|-------|
| Enable Storage I/O statistics collection | False |
| Exlclude I/O statistics from SDRS        | True  |

#### Host Connections

| Host Access Mode Path |      |             |      |
|-----------------------|------|-------------|------|
|                       | Host | Access Mode | Path |

Read-write

#### Permissions

| Principal Name              | Role Name     | Defined     | Propagate |  |  |
|-----------------------------|---------------|-------------|-----------|--|--|
|                             | Administrator | Datacenters | True      |  |  |
| 8 DEMONSTRATION\vcadmin     | Administrator | Datacenters | True      |  |  |
| VSPHERE.LOCAL\Administrator | Administrator | Datacenters | True      |  |  |

## Datastore Clusters

A datastore cluster is a collection of datastores with shared resources and a shared management interface.

| Name                   | Datastores                           | Capacity |
|------------------------|--------------------------------------|----------|
| SampleDatastoreCluster | SampleDatastore1<br>SampleDatastore2 | 42.25GB  |
# SampleDatastoreCluster

A datastore cluster is a collection of datastores with shared resources and a shared management interface.

| General Settings |                                      |
|------------------|--------------------------------------|
| Name             | SampleDatastoreCluster               |
| Datastore Names  | SampleDatastore1<br>SampleDatastore2 |
| Capacity         | 42.25GB                              |
| Free Space       | 22.20GB                              |

## SampleDatastoreCluster (53% free)

| vSphere Storage DRS                        |                             |
|--------------------------------------------|-----------------------------|
| Enabled                                    | True                        |
| Behavior                                   | No Automation (Manual Mode) |
| Enable I/O metric for SDRS recommendations | True                        |

| Principal Name              | Role Name     | Defined     | Propagate |
|-----------------------------|---------------|-------------|-----------|
| BEMONSTRATION\Administrator | Administrator | Datacenters | True      |
| 8 DEMONSTRATION\vcadmin     | Administrator | Datacenters | True      |
| VSPHERE.LOCAL\Administrator | Administrator | Datacenters | True      |

# Distributed Switches

A distributed virtual switch (dvSwitch) acts as a single switch that is available across multiple hosts allowing a consistent centrally managed network configuration for virtual machines as they migrate between hosts.

| Name          | Manufacturer | Version | Port Count |
|---------------|--------------|---------|------------|
| SampleSwitch1 | VMware       | 5.5.0.0 | 264        |
| SampleSwitch2 | VMware       | 5.5.0.0 | 520        |

# SampleSwitch1

A distributed virtual switch (dvSwitch) acts as a single switch that is available across multiple hosts allowing a consistent centrally managed network configuration for virtual machines as they migrate between hosts.

| General Settings |                         |  |
|------------------|-------------------------|--|
| Name             | SampleSwitch1           |  |
| Description      | This is a sample switch |  |
| Manufacturer     | VMware                  |  |
| Version          | 5.5.0.0                 |  |
| Port Count       | 264                     |  |
| Maximum MTU      | 1500                    |  |

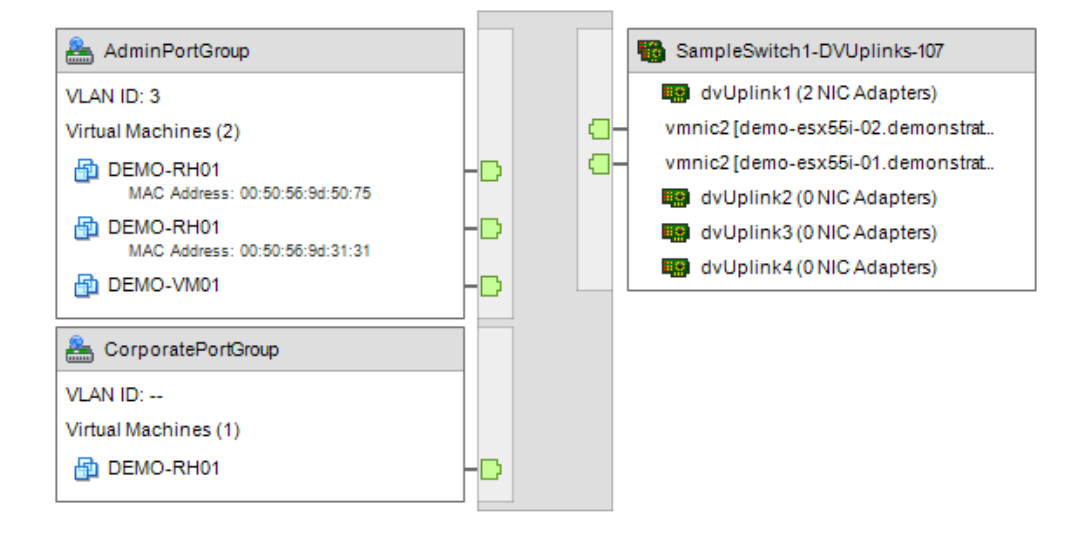

## Uplink Port Names

| Uplink 1 | dvUplink1 |
|----------|-----------|
| Uplink 2 | dvUplink2 |
| Uplink 3 | dvUplink3 |
| Uplink 4 | dvUplink4 |

## Hosts

| Name                             | Product     | Version | Connection State | Manufacturer |
|----------------------------------|-------------|---------|------------------|--------------|
| demo-esx55i-01.demonstration.int | VMware ESXi | 5.5.0   | Connected        | VMware, Inc. |
| demo-esx55i-02.demonstration.int | VMware ESXi | 5.5.0   | Connected        | VMware, Inc. |

| 8 Administrator Contact Information |                                  |  |
|-------------------------------------|----------------------------------|--|
| Administrator Contact               | Infrastructure Support           |  |
| Administrator Contact Details       | infrastructure@demonstration.int |  |

| Discovery Protocol                |           |
|-----------------------------------|-----------|
| Link Discovery Protocol Operation | Advertise |
| Link Discovery Protocol           | Unknown   |

| ↔ NetFlow Settings                   |            |  |
|--------------------------------------|------------|--|
| Collector IP Address                 | 10.200.1.1 |  |
| Collector Port                       | 550        |  |
| Active Flow Export Timeout (seconds) | 60         |  |
| Idle Flow Export Timeout (seconds)   | 15         |  |
| Sampling Rate                        | 0          |  |
| Process Internal Flows Only          | False      |  |

## Health Check

| VLAN and MTU         | False |
|----------------------|-------|
| Teaming and Failover | False |

## Port Mirroring

There are no port mirroring sessions documented for this distributed virtual switch.

## Private VLANs

| Primary VLAN ID                         | Secondary VLAN ID | VLAN Type   |
|-----------------------------------------|-------------------|-------------|
| ا الله الله الله الله الله الله الله ال | 80                | Promiscuous |
| - 80                                    | 12                | Isolated    |
| <b>₄</b> 80                             | 22                | Community   |

| Principal Name                | Role Name     | Defined     | Propagate |
|-------------------------------|---------------|-------------|-----------|
| & DEMONSTRATION\Administrator | Administrator | Datacenters | True      |
| & DEMONSTRATION\vcadmin       | Administrator | Datacenters | True      |
| & VSPHERE.LOCAL\Administrator | Administrator | Datacenters | True      |

# SampleSwitch1-DVUplinks-107

Uplink ports connect a distributed switch to the physical network interface cards on the hosts that are associated with the switch.

| Seneral Settings              |             |                  |             |           |
|-------------------------------|-------------|------------------|-------------|-----------|
| Name                          | SampleSwitc | h1-DVUplinks-107 |             |           |
|                               |             |                  |             |           |
| Advanced                      |             |                  |             |           |
| Configure Reset at Disconnect | True        |                  |             |           |
|                               |             |                  |             |           |
| G Override Port Policies      |             |                  |             |           |
| Block Ports                   | True        |                  |             |           |
| Vendor Configuration          | False       |                  |             |           |
| VLAN                          | False       |                  |             |           |
| NetFlow                       | False       |                  |             |           |
| Traffic Filtering and Marking | False       |                  |             |           |
|                               |             |                  |             |           |
| 💒 VLAN                        |             |                  |             |           |
| VLAN Type                     | VLAN Trunki | ng               |             |           |
| Inherited                     | False       |                  |             |           |
| VLAN Identifier               | 0-4094      |                  |             |           |
|                               |             |                  |             |           |
| Monitoring                    |             |                  |             |           |
| NetFlow                       | False       |                  |             |           |
|                               |             |                  |             |           |
| Miscellaneous                 |             |                  |             |           |
| Block Port/s                  | False       |                  |             |           |
|                               |             |                  |             |           |
| A Permissions                 |             |                  |             |           |
| Principal Name                |             | Role Name        | Defined     | Propagate |
|                               |             | Administrator    | Datacenters | True      |
| & DEMONSTRATION\vcadmin       |             | Administrator    | Datacenters | True      |
| VSPHERE.LOCAL\Administrator   |             | Administrator    | Datacenters | True      |

# Port Groups

A distributed port group is a port group associated with a distributed switch and specifies port configuration options for each member port.

| Port Groups        |                |         |            |
|--------------------|----------------|---------|------------|
| Name               | Port Binding   | VLAN    | Port Count |
| AdminPortGroup     | Static Binding | VLAN: 3 | 128        |
| CorporatePortGroup | Static Binding | None    | 128        |

# AdminPortGroup

A distributed port group is a port group associated with a distributed switch and specifies port configuration options for each member port.

| Seneral Settings |                |
|------------------|----------------|
| Name             | AdminPortGroup |
| Binding          | Static Binding |
| Port Allocation  | Elastic        |
| Port Count       | 128            |

| Advanced                      |      |
|-------------------------------|------|
| Configure Reset at Disconnect | True |

## Override Port Policies

| Block Ports                   | True  |
|-------------------------------|-------|
| Traffic Shaping               | False |
| Vendor Configuration          | False |
| VLAN                          | False |
| Uplink Teaming                | False |
| Resource Allocation           | False |
| Security Policy               | False |
| NetFlow                       | False |
| Traffic Filtering and Marking | False |

| Port Security       |                   |
|---------------------|-------------------|
| Promiscuous Mode    | False (Inherited) |
| MAC Address Changes | False (Inherited) |
| Forged Transmits    | False (Inherited) |

| Ingress Traffic Shaping |                   |
|-------------------------|-------------------|
| Enabled                 | False (Inherited) |
|                         |                   |

| Egress Traffic Shaping |                   |
|------------------------|-------------------|
| Enabled                | False (Inherited) |
|                        |                   |
| 🕌 VLAN                 |                   |
| VLAN Type              | VLAN              |
| Inherited              | False             |
| VLAN Identifier        | 3                 |

# Teaming and Failover Load Balancing Type Route based on originating virtual port (Inherited) Beacon Probing False (Inherited) Notify Switches True (Inherited) Failback True (Inherited)

# Failover Order Uplinks Inherited True Active Uplinks dvUplink1 dvUplink2 dvUplink2 dvUplink4 dvUplink4 Standby Uplinks Monitoring False (Inherited) NetFlow False (Inherited)

| Principal Name                | Role Name     | Defined     | Propagate |
|-------------------------------|---------------|-------------|-----------|
| & DEMONSTRATION\Administrator | Administrator | Datacenters | True      |
| & DEMONSTRATION\vcadmin       | Administrator | Datacenters | True      |
| 8 VSPHERE.LOCAL\Administrator | Administrator | Datacenters | True      |

# CorporatePortGroup

A distributed port group is a port group associated with a distributed switch and specifies port configuration options for each member port.

| Seneral Settings |                    |
|------------------|--------------------|
| Name             | CorporatePortGroup |
| Binding          | Static Binding     |
| Port Allocation  | Elastic            |
| Port Count       | 128                |

| Advanced                      |      |
|-------------------------------|------|
| Configure Reset at Disconnect | True |

## Override Port Policies

| Block Ports                   | True  |
|-------------------------------|-------|
| Traffic Shaping               | False |
| Vendor Configuration          | False |
| VLAN                          | False |
| Uplink Teaming                | False |
| Resource Allocation           | False |
| Security Policy               | False |
| NetFlow                       | False |
| Traffic Filtering and Marking | False |

| Port Security       |                   |
|---------------------|-------------------|
| Promiscuous Mode    | False (Inherited) |
| MAC Address Changes | False (Inherited) |
| Forged Transmits    | False (Inherited) |
|                     |                   |

| Ingress Traffic Shaping |                   |
|-------------------------|-------------------|
| Enabled                 | False (Inherited) |
|                         |                   |
| Egress Traffic Shaping  |                   |

| <u> </u>  |                   |
|-----------|-------------------|
| Enabled   | False (Inherited) |
|           |                   |
| 💒 VLAN    |                   |
| VLAN Type | None              |
| Inherited | False             |

# Teaming and Failover Load Balancing Type Route based on originating virtual port (Inherited) Beacon Probing False (Inherited) Notify Switches True (Inherited) Failback True (Inherited)

# Failover Order Uplinks Inherited True Active Uplinks dvUplink1 dvUplink2 dvUplink2 dvUplink4 dvUplink4 Standby Uplinks Monitoring False (Inherited) NetFlow False (Inherited)

| Principal Name                | Role Name     | Defined     | Propagate |
|-------------------------------|---------------|-------------|-----------|
| & DEMONSTRATION\Administrator | Administrator | Datacenters | True      |
| & DEMONSTRATION\vcadmin       | Administrator | Datacenters | True      |
| 8 VSPHERE.LOCAL\Administrator | Administrator | Datacenters | True      |

# SampleSwitch2

A distributed virtual switch (dvSwitch) acts as a single switch that is available across multiple hosts allowing a consistent centrally managed network configuration for virtual machines as they migrate between hosts.

| General Settings                                                                                                    |                                                                                                    |  |  |
|----------------------------------------------------------------------------------------------------|----------------------------------------------------------------------------------------------------|--|--|
| Name                                                                                                    | SampleSwitch2                                                                                                    |  |  |
| Description                                                                                                    | This is a sample switch                                                                                                    |  |  |
| Manufacturer                                                                                                    | VMware                                                                                                    |  |  |
| Version                                                                                                    | 5.5.0.0                                                                                                    |  |  |
| Port Count                                                                                                    | 520                                                                                                    |  |  |
| Maximum MTU                                                                                                    | 1500                                                                                                    |  |  |
| DmzPortGroup VLAN ID: Virtual Machines (1) DEMO-RH01 InternalPortGroup VLAN trunk range: 1-4 Virtual Machines (0) SampleEmptyPortGroup VLAN ID: Virtual Machines (0) SamplePortGroup VLAN ID: Virtual Machines (1) DEMO-RH01 | SampleSwitch2-DVUplinks-111<br>C dvUplink1 (2 NIC Adapters)<br>vmnic4 [demo-esx55i-02.demonstrat<br>vmnic4 [demo-esx55i-01.demonstrat<br>dvUplink2 (2 NIC Adapters)<br>vmnic5 [demo-esx55i-02.demonstrat<br>vmnic5 [demo-esx55i-01.demonstrat<br>dvUplink3 (0 NIC Adapters)<br>dvUplink4 (0 NIC Adapters)<br>dvUplink4 (0 NIC Adapters) |  |  |

| Uplink Port Names |           |
|-------------------|-----------|
| Uplink 1          | dvUplink1 |
| Uplink 2          | dvUplink2 |
| Uplink 3          | dvUplink3 |
| Uplink 4          | dvUplink4 |

| Nar | ne                               | Product     | Version | Connection State | Manufacturer |
|-----|----------------------------------|-------------|---------|------------------|--------------|
|     | demo-esx55i-01.demonstration.int | VMware ESXi | 5.5.0   | Connected        | VMware, Inc. |
|     | demo-esx55i-02.demonstration.int | VMware ESXi | 5.5.0   | Connected        | VMware, Inc. |

## Representation

| Administrator Contact         | Administrator                   |
|-------------------------------|---------------------------------|
| Administrator Contact Details | administrator@demonstration.int |

## Discovery Protocol

| Link Discovery Protocol Operation | Listen                   |
|-----------------------------------|--------------------------|
| Link Discovery Protocol           | Cisco Discovery Protocol |

### Action Settings

| Collector IP Address                 | 192.168.1.1 |
|--------------------------------------|-------------|
| Collector Port                       | 5514        |
| Active Flow Export Timeout (seconds) | 60          |
| Idle Flow Export Timeout (seconds)   | 15          |
| Sampling Rate                        | 0           |
| Process Internal Flows Only          | True        |

| Health Check         |       |
|----------------------|-------|
| VLAN and MTU         | False |
| Teaming and Failover | False |

## Port Mirroring

| Name                  | Session Type                        | Enabled | Description                                   |
|-----------------------|-------------------------------------|---------|-----------------------------------------------|
| Sample port mirroring | Distributed Port Mirroring (legacy) | False   | This is a sample port mirroring configuration |

## Private VLANs

| Primary VLAN ID | Secondary VLAN ID | VLAN Type   |
|-----------------|-------------------|-------------|
| <b>₄</b> 42     | 42                | Promiscuous |
| <b>⊸</b> 55     | 55                | Promiscuous |
| <b>₄</b> 55     | 82                | Isolated    |

| Principal Name                | Role Name     | Defined     | Propagate |
|-------------------------------|---------------|-------------|-----------|
| & DEMONSTRATION\Administrator | Administrator | Datacenters | True      |
| & DEMONSTRATION\vcadmin       | Administrator | Datacenters | True      |
| VSPHERE.LOCAL\Administrator   | Administrator | Datacenters | True      |

# SampleSwitch2-DVUplinks-111

Uplink ports connect a distributed switch to the physical network interface cards on the hosts that are associated with the switch.

| Seneral Settings              |             |                  |             |           |
|-------------------------------|-------------|------------------|-------------|-----------|
| Name                          | SampleSwitc | h2-DVUplinks-111 |             |           |
|                               |             |                  |             |           |
| Advanced                      |             |                  |             |           |
| Configure Reset at Disconnect | True        |                  |             |           |
|                               |             |                  |             |           |
| Override Port Policies        |             |                  |             |           |
| Block Ports                   | True        |                  |             |           |
| Vendor Configuration          | False       |                  |             |           |
| VLAN                          | False       |                  |             |           |
| NetFlow                       | False       |                  |             |           |
| Traffic Filtering and Marking | False       |                  |             |           |
|                               |             |                  |             |           |
| 💒 VLAN                        |             |                  |             |           |
| VLAN Type                     | VLAN Trunki | ng               |             |           |
| Inherited                     | False       |                  |             |           |
| VLAN Identifier               | 0-4094      |                  |             |           |
|                               |             |                  |             |           |
| Monitoring                    |             |                  |             |           |
| NetFlow                       | False       |                  |             |           |
|                               |             |                  |             |           |
| Miscellaneous                 |             |                  |             |           |
| Block Port/s                  | False       |                  |             |           |
|                               |             |                  |             |           |
| & Permissions                 |             |                  |             |           |
| Principal Name                |             | Role Name        | Defined     | Propagate |
| & DEMONSTRATION\Administrator |             | Administrator    | Datacenters | True      |
| & DEMONSTRATION\vcadmin       |             | Administrator    | Datacenters | True      |
| & VSPHERE.LOCAL\Administrator |             | Administrator    | Datacenters | True      |

# Port Groups

A distributed port group is a port group associated with a distributed switch and specifies port configuration options for each member port.

| Port Groups          |                |                    |            |
|----------------------|----------------|--------------------|------------|
| Name                 | Port Binding   | VLAN               | Port Count |
| DmzPortGroup         | Static Binding | None               | 128        |
| InternalPortGroup    | Static Binding | VLAN Trunking: 1-4 | 128        |
| SampleEmptyPortGroup | Static Binding | None               | 128        |
| SamplePortGroup      | Static Binding | None               | 128        |

# DmzPortGroup

A distributed port group is a port group associated with a distributed switch and specifies port configuration options for each member port.

| Seneral Settings |                |
|------------------|----------------|
| Name             | DmzPortGroup   |
| Binding          | Static Binding |
| Port Allocation  | Elastic        |
| Port Count       | 128            |

| Advanced                      |      |
|-------------------------------|------|
| Configure Reset at Disconnect | True |

## Override Port Policies

| Block Ports                   | True  |
|-------------------------------|-------|
| Traffic Shaping               | False |
| Vendor Configuration          | False |
| VLAN                          | False |
| Uplink Teaming                | False |
| Resource Allocation           | False |
| Security Policy               | False |
| NetFlow                       | False |
| Traffic Filtering and Marking | False |

| Port Security       |                   |
|---------------------|-------------------|
| Promiscuous Mode    | False (Inherited) |
| MAC Address Changes | False (Inherited) |
| Forged Transmits    | False (Inherited) |
|                     |                   |

| Ingress Traffic Shaping |                   |
|-------------------------|-------------------|
| Enabled                 | False (Inherited) |
|                         |                   |
| Egress Traffic Shaping  |                   |

| Enabled   | False (Inherited) |
|-----------|-------------------|
|           |                   |
| 💒 VLAN    |                   |
| VLAN Type | None              |
| Inherited | False             |

# Teaming and Failover Load Balancing Type Route based on originating virtual port (Inherited) Beacon Probing False (Inherited) Notify Switches True (Inherited) Failback True (Inherited)

# Failover Order Uplinks Inherited True Active Uplinks dvUplink1 dvUplink2 dvUplink2 dvUplink4 dvUplink4 Standby Uplinks Monitoring False (Inherited) NetFlow False (Inherited)

| Principal Name                | Role Name     | Defined     | Propagate |
|-------------------------------|---------------|-------------|-----------|
| & DEMONSTRATION\Administrator | Administrator | Datacenters | True      |
| & DEMONSTRATION\vcadmin       | Administrator | Datacenters | True      |
| 8 VSPHERE.LOCAL\Administrator | Administrator | Datacenters | True      |

# InternalPortGroup

A distributed port group is a port group associated with a distributed switch and specifies port configuration options for each member port.

| Seneral Settings |                   |
|------------------|-------------------|
| Name             | InternalPortGroup |
| Binding          | Static Binding    |
| Port Allocation  | Elastic           |
| Port Count       | 128               |

| Advanced                      |      |
|-------------------------------|------|
| Configure Reset at Disconnect | True |

## **Override Port Policies**

| Block Ports                   | True  |
|-------------------------------|-------|
| Traffic Shaping               | False |
| Vendor Configuration          | False |
| VLAN                          | False |
| Uplink Teaming                | False |
| Resource Allocation           | False |
| Security Policy               | False |
| NetFlow                       | False |
| Traffic Filtering and Marking | False |

| Port Security       |                   |
|---------------------|-------------------|
| Promiscuous Mode    | False (Inherited) |
| MAC Address Changes | False (Inherited) |
| Forged Transmits    | False (Inherited) |

| Ingress Traffic Shaping |                   |
|-------------------------|-------------------|
| Enabled                 | False (Inherited) |
|                         |                   |

| Egress Traffic Shaping |                   |
|------------------------|-------------------|
| Enabled                | False (Inherited) |
|                        |                   |
| 🕌 VLAN                 |                   |
| VLAN Type              | VLAN Trunking     |
| Inherited              | False             |
| VLAN Identifier        | 1-4               |

# Teaming and Failover Load Balancing Type Route based on originating virtual port (Inherited) Beacon Probing False (Inherited) Notify Switches True (Inherited) Failback True (Inherited)

# Failover Order Uplinks Inherited True Active Uplinks dvUplink1 dvUplink2 dvUplink2 dvUplink4 dvUplink4 Standby Uplinks Monitoring False (Inherited) NetFlow False (Inherited)

| Principal Name                | Role Name     | Defined     | Propagate |
|-------------------------------|---------------|-------------|-----------|
| & DEMONSTRATION\Administrator | Administrator | Datacenters | True      |
| & DEMONSTRATION\vcadmin       | Administrator | Datacenters | True      |
| 8 VSPHERE.LOCAL\Administrator | Administrator | Datacenters | True      |

# SampleEmptyPortGroup

A distributed port group is a port group associated with a distributed switch and specifies port configuration options for each member port.

| Seneral Settings |                      |
|------------------|----------------------|
| Name             | SampleEmptyPortGroup |
| Binding          | Static Binding       |
| Port Allocation  | Elastic              |
| Port Count       | 128                  |

| Advanced                      |      |
|-------------------------------|------|
| Configure Reset at Disconnect | True |

## Override Port Policies

| Block Ports                   | True  |
|-------------------------------|-------|
| Traffic Shaping               | False |
| Vendor Configuration          | False |
| VLAN                          | False |
| Uplink Teaming                | False |
| Resource Allocation           | False |
| Security Policy               | False |
| NetFlow                       | False |
| Traffic Filtering and Marking | False |

| Port Security       |                   |
|---------------------|-------------------|
| Promiscuous Mode    | False (Inherited) |
| MAC Address Changes | False (Inherited) |
| Forged Transmits    | False (Inherited) |
|                     |                   |

| Ingress Traffic Shaping |                   |
|-------------------------|-------------------|
| Enabled                 | False (Inherited) |
|                         |                   |
| Egress Traffic Shaping  |                   |

| Enabled   | False (Inherited) |
|-----------|-------------------|
|           |                   |
| 💒 VLAN    |                   |
| VLAN Type | None              |
| Inherited | False             |

# Teaming and Failover Load Balancing Type Route based on originating virtual port (Inherited) Beacon Probing False (Inherited) Notify Switches True (Inherited) Failback True (Inherited)

# Failover Order Uplinks Inherited True Active Uplinks dvUplink1 dvUplink2 dvUplink2 dvUplink4 dvUplink4 Standby Uplinks Monitoring False (Inherited) NetFlow False (Inherited)

| Principal Name                | Role Name     | Defined     | Propagate |
|-------------------------------|---------------|-------------|-----------|
| & DEMONSTRATION\Administrator | Administrator | Datacenters | True      |
| & DEMONSTRATION\vcadmin       | Administrator | Datacenters | True      |
| 8 VSPHERE.LOCAL\Administrator | Administrator | Datacenters | True      |

# SamplePortGroup

A distributed port group is a port group associated with a distributed switch and specifies port configuration options for each member port.

| Seneral Settings |                 |
|------------------|-----------------|
| Name             | SamplePortGroup |
| Binding          | Static Binding  |
| Port Allocation  | Elastic         |
| Port Count       | 128             |

| Advanced                      |      |
|-------------------------------|------|
| Configure Reset at Disconnect | True |

## **Override Port Policies**

| Block Ports                   | True  |
|-------------------------------|-------|
| Traffic Shaping               | False |
| Vendor Configuration          | False |
| VLAN                          | False |
| Uplink Teaming                | False |
| Resource Allocation           | False |
| Security Policy               | False |
| NetFlow                       | False |
| Traffic Filtering and Marking | False |

| Port Security       |                   |
|---------------------|-------------------|
| Promiscuous Mode    | False (Inherited) |
| MAC Address Changes | False (Inherited) |
| Forged Transmits    | False (Inherited) |
| Forged Transmits    | False (Inherited) |

| Ingress Traffic Shaping |                   |
|-------------------------|-------------------|
| Enabled                 | False (Inherited) |
|                         |                   |
|                         |                   |

| Egress Traffic Shaping |                   |
|------------------------|-------------------|
| Enabled                | False (Inherited) |
|                        |                   |
| 🕌 VLAN                 |                   |
| VLAN Type              | None              |
| Inherited              | False             |

# Teaming and Failover Load Balancing Type Route based on originating virtual port (Inherited) Beacon Probing False (Inherited) Notify Switches True (Inherited) Failback True (Inherited)

# Failover Order Uplinks Inherited True Active Uplinks dvUplink1 dvUplink2 dvUplink2 dvUplink4 dvUplink4 Standby Uplinks Monitoring False (Inherited) NetFlow False (Inherited)

| Principal Name                | Role Name     | Defined     | Propagate |
|-------------------------------|---------------|-------------|-----------|
| & DEMONSTRATION\Administrator | Administrator | Datacenters | True      |
| & DEMONSTRATION\vcadmin       | Administrator | Datacenters | True      |
| 8 VSPHERE.LOCAL\Administrator | Administrator | Datacenters | True      |

# Hosts

Provides information about the VMware ESX hosts found in the system.

| P Hosts                          |             |         |                  |              |
|----------------------------------|-------------|---------|------------------|--------------|
| Name                             | Product     | Version | Connection State | Manufacturer |
| demo-esx55i-01.demonstration.int | VMware ESXi | 5.5.0   | Connected        | VMware, Inc. |
| demo-esx55i-02.demonstration.int | VMware ESXi | 5.5.0   | Connected        | VMware, Inc. |

# demo-esx55i-01.demonstration.int

Provides information about this VMware ESX host system.

| General Settings  |                                      |
|-------------------|--------------------------------------|
| Maintenance Mode  | False                                |
| Connection State  | Connected                            |
| Product Name      | VMware ESXi                          |
| Version           | 5.5.0                                |
| Build             | 1623387                              |
| Physical Memory   | 4095 MB                              |
| Port              | 443                                  |
| UUID              | 564df085-4cf9-3f18-8ee5-c50b738be084 |
| vMotion Enabled   | False                                |
| Managed Object ID | host-142                             |

| Time Configuration |           |
|--------------------|-----------|
| Time Zone          | UTC       |
| GMT Offset         | 0         |
| NTP Servers        | [Not Set] |

| K VMware EVC |                              |
|--------------|------------------------------|
| EVC Mode     | Intel® "Westmere" Generation |

| 🚰 System          |                                                        |
|-------------------|--------------------------------------------------------|
| Manufacturer      | VMware, Inc.                                           |
| Model             | VMware Virtual Platform                                |
| BIOS Version      | 6.00                                                   |
| BIOS Release Date | 02 July 2015                                           |
| Asset Tag         | No Asset Tag                                           |
| Service Tag       | VMware-56 4d f0 85 4c f9 3f 18-8e e5 c5 0b 73 8b e0 84 |

## Processor Information

| CPU Speed             | 2501MHz                                   |
|-----------------------|-------------------------------------------|
| CPU Model             | Intel(R) Core(TM) i7-4710MQ CPU @ 2.50GHz |
| CPU Cores             | 2                                         |
| CPU Packages          | 2                                         |
| Hyperthreading Active | False                                     |

| Geven CPU Resource Allocation |                  |
|-------------------------------|------------------|
| Shares Level                  | Custom [1000000] |

| Reservation            | 5002 MHz |
|------------------------|----------|
| Expandable Reservation | False    |
| Limit                  | 5002 MHz |

| Memory Resource Allocation |                    |
|----------------------------|--------------------|
| Shares Level               | Custom [100000000] |
| Reservation                | 4078 MB            |
| Expandable Reservation     | False              |
| Limit                      | 4078 MB            |

## Virtual Machines

There are no virtual machines documented.

| Principal Name                | Role Name     | Defined     | Propagate |
|-------------------------------|---------------|-------------|-----------|
| 8 DEMONSTRATION Administrator | Administrator | Datacenters | True      |
| BEMONSTRATION\vcadmin         | Administrator | Datacenters | True      |
| & VSPHERE.LOCAL\Administrator | Administrator | Datacenters | True      |

# Host Hardware Devices

Provides information about the physical hardware devices found within this ESX Host.

| Name                                        | Manufacturer              | ID      |
|---------------------------------------------|---------------------------|---------|
| Virtual Machine Chipset                     | Intel Corporation         | 00:00.0 |
| 440BX/ZX/DX - 82443BX/ZX/DX AGP bridge      | Intel Corporation         | 00:01.0 |
| Virtual Machine Chipset                     | Intel Corporation         | 00:07.0 |
| PIIX4 for 430TX/440BX/MX IDE Controller     | Intel Corporation         | 00:07.1 |
| Virtual Machine Chipset                     | Intel Corporation         | 00:07.3 |
| Virtual Machine Communication Interface     | VMware                    | 00:07.7 |
| SVGA II Adapter                             | VMware                    | 00:0f.0 |
| S3c1030 PCI-X Fusion-MPT Dual Ultra320 SCSI | LSI Logic / Symbios Logic | 00:10.0 |
| PCI bridge                                  | VMware                    | 00:11.0 |
| PCI Express Root Port                       | VMware                    | 00:15.0 |
| PCI Express Root Port                       | VMware                    | 00:15.1 |
| CI Express Root Port                        | VMware                    | 00:15.2 |
| CI Express Root Port                        | VMware                    | 00:15.3 |
| PCI Express Root Port                       | VMware                    | 00:15.4 |
| PCI Express Root Port                       | VMware                    | 00:15.5 |
| PCI Express Root Port                       | VMware                    | 00:15.6 |
| PCI Express Root Port                       | VMware                    | 00:15.7 |
| PCI Express Root Port                       | VMware                    | 00:16.0 |
| PCI Express Root Port                       | VMware                    | 00:16.1 |
| PCI Express Root Port                       | VMware                    | 00:16.2 |
| PCI Express Root Port                       | VMware                    | 00:16.3 |
| PCI Express Root Port                       | VMware                    | 00:16.4 |
| PCI Express Root Port                       | VMware                    | 00:16.5 |
| CI Express Root Port                        | VMware                    | 00:16.6 |
| PCI Express Root Port                       | VMware                    | 00:16.7 |
| PCI Express Root Port                       | VMware                    | 00:17.0 |
| PCI Express Root Port                       | VMware                    | 00:17.1 |
| CI Express Root Port                        | VMware                    | 00:17.2 |
| PCI Express Root Port                       | VMware                    | 00:17.3 |
| PCI Express Root Port                       | VMware                    | 00:17.4 |
| PCI Express Root Port                       | VMware                    | 00:17.5 |
| PCI Express Root Port                       | VMware                    | 00:17.6 |
| PCI Express Root Port                       | VMware                    | 00:17.7 |
| CI Express Root Port                        | VMware                    | 00:18.0 |
| CI Express Root Port                        | VMware                    | 00:18.1 |

| PCI Express Root Port                        | VMware            | 00:18.2 |
|----------------------------------------------|-------------------|---------|
| PCI Express Root Port                        | VMware            | 00:18.3 |
| PCI Express Root Port                        | VMware            | 00:18.4 |
| PCI Express Root Port                        | VMware            | 00:18.5 |
| PCI Express Root Port                        | VMware            | 00:18.6 |
| PCI Express Root Port                        | VMware            | 00:18.7 |
| USB1.1 UHCI Controller                       | VMware            | 02:00.0 |
| 82545EM Gigabit Ethernet Controller (Copper) | Intel Corporation | 02:01.0 |
| USB2 EHCI Controller                         | VMware            | 02:02.0 |
| 82545EM Gigabit Ethernet Controller (Copper) | Intel Corporation | 02:04.0 |
| 82545EM Gigabit Ethernet Controller (Copper) | Intel Corporation | 02:05.0 |
| 82545EM Gigabit Ethernet Controller (Copper) | Intel Corporation | 02:06.0 |
| 82545EM Gigabit Ethernet Controller (Copper) | Intel Corporation | 02:07.0 |
| 82545EM Gigabit Ethernet Controller (Copper) | Intel Corporation | 02:08.0 |

# Licensed Features

This section provides information about the license currently assigned to the specified host.

| VMware vSphere 5 Enterprise Plus |                                                                                                    |
|----------------------------------|----------------------------------------------------------------------------------------------------|
| Asset Name                       | demo-esx55i-01.demonstration.int                                                                                                    |
| Expiry Date                      | Never                                                                                                    |
| License Key                      | {Not Documented}                                                                                                    |
| Cost Unit                        | CPU                                                                                                    |
| Total                            | 750                                                                                                    |
| Used                             | 4                                                                                                    |
| Features                         | Direct Path vMotion<br>Hot-Pluggable virtual HW<br>MPIO / Third-Party Multi-Pathing<br>Reliable Memory<br>Remote virtual Serial Port Concentrator<br>Shared Smart Card Reader<br>SR-IOV<br>Storage APIs<br>Unlimited virtual SMP<br>vCenter agent for VMware host<br>VMsafe<br>vShield Endpoint<br>vShield Endpoint<br>vShield Zones<br>vSphere API<br>vSphere API<br>vSphere App HA<br>vSphere Data Protection<br>vSphere Data Protection<br>vSphere Flash Read Cache<br>vSphere FIS<br>vSphere FIS<br>vSphere Host Profiles<br>vSphere Host Profiles<br>vSphere Host Profiles<br>vSphere Replication<br>vSphere Storage APIs for Array Integration<br>vSphere Storage APIS<br>vSphere Storage VMotion<br>vSphere View Accelerator<br>vSphere VMotion Metro |

# Network Configuration

Provides information about the ESX Host network configuration and physical network cards.

| 4 General Settings |                |
|--------------------|----------------|
| Name               | DEMO-ESX55i-01 |
| Default Gateway    |                |
| DHCP Enabled       | False          |
| DNS Domain         | localdomain    |
| DNS Servers        | 192.168.89.2   |
| Search Domains     | localdomain    |

## Physical Network Interface vmnic0

| Driver                | e1000             |
|-----------------------|-------------------|
| Full Duplex           | True              |
| Hardware Device Name  |                   |
| MAC Address           | 00:0c:29:8b:e0:84 |
| PCI Slot              | 02:01.0           |
| Speed                 | 1000 MB           |
| Wake On LAN Supported | False             |

## Physical Network Interface vmnic1

| Driver                | e1000             |
|-----------------------|-------------------|
| Full Duplex           | True              |
| Hardware Device Name  |                   |
| MAC Address           | 00:0c:29:8b:e0:8e |
| PCI Slot              | 02:04.0           |
| Speed                 | 1000 MB           |
| Wake On LAN Supported | False             |

### Physical Network Interface vmnic2

| Driver                | e1000             |
|-----------------------|-------------------|
| Full Duplex           | True              |
| Hardware Device Name  |                   |
| MAC Address           | 00:0c:29:8b:e0:98 |
| PCI Slot              | 02:05.0           |
| Speed                 | 1000 MB           |
| Wake On LAN Supported | False             |

| Physical Network Interface vmnic | 3     |
|----------------------------------|-------|
| Driver                           | e1000 |

| Full Duplex           | True              |
|-----------------------|-------------------|
| Hardware Device Name  |                   |
| MAC Address           | 00:0c:29:8b:e0:a2 |
| PCI Slot              | 02:06.0           |
| Speed                 | 1000 MB           |
| Wake On LAN Supported | False             |

## Physical Network Interface vmnic4

| Driver                | e1000             |
|-----------------------|-------------------|
| Full Duplex           | True              |
| Hardware Device Name  |                   |
| MAC Address           | 00:0c:29:8b:e0:ac |
| PCI Slot              | 02:07.0           |
| Speed                 | 1000 MB           |
| Wake On LAN Supported | False             |

## Physical Network Interface vmnic5

| Driver                | e1000             |
|-----------------------|-------------------|
| Full Duplex           | True              |
| Hardware Device Name  |                   |
| MAC Address           | 00:0c:29:8b:e0:b6 |
| PCI Slot              | 02:08.0           |
| Speed                 | 1000 MB           |
| Wake On LAN Supported | False             |

## Virtual Switches

Virtual switches allow virtual machines on the same ESX Server host to communicate with each other using the same protocols that would be used over physical switches, without the need for additional networking hardware. vSphere standard switches are configured on each host system individually unlike distributed virtual switches which are shared between multiple hosts.

| Name     | Ports | Physical Interfaces |
|----------|-------|---------------------|
| vSwitch0 | 1536  | vmnic1<br>vmnic0    |

## vSwitch0

Virtual switches allow virtual machines on the same ESX Server host to communicate with each other using the same protocols that would be used over physical switches, without the need for additional networking hardware. vSphere standard switches are configured on each host system individually unlike distributed virtual switches which are shared between multiple hosts.

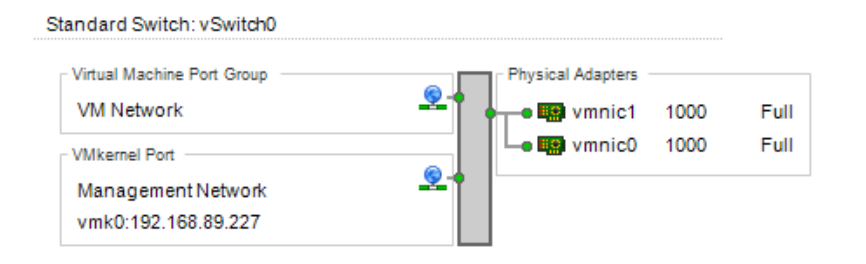

| 📄 vSwitch0      |                  |
|-----------------|------------------|
| MTU             | 1500             |
| Number of Ports | 1536             |
| Physical NICs   | vmnic1<br>vmnic0 |

| Security Policy | 1 |
|-----------------|---|
|-----------------|---|

| Allow Forged Transits     | True  |
|---------------------------|-------|
| Allow MAC Address Changes | True  |
| Allow Promiscuous Mode    | False |

| Traffic Shaping |       |
|-----------------|-------|
| Enabled         | False |

| NIC Teaming         |                                          |
|---------------------|------------------------------------------|
| Load Balancing Type | Route based on the source of the port ID |
| Use Beacon Polling  | False                                    |
| Notify Switches     | True                                     |
| Enable Failback     | True                                     |
| Active Adapters     | vmnic0<br>vmnic1                         |
| Standby Adapters    |                                          |

## Distributed Switches

A distributed virtual switch (dvSwitch) acts as a single switch that is available across multiple hosts allowing a consistent centrally managed network configuration for virtual machines as they migrate between hosts.

| Distributed Switch |                         |              |            |         |
|--------------------|-------------------------|--------------|------------|---------|
| Name               | Description             | Manufacturer | Port Count | Version |
| SampleSwitch1      | This is a sample switch | VMware       | 264        | 5.5.0.0 |
| SampleSwitch2      | This is a sample switch | VMware       | 520        | 5.5.0.0 |

## SampleSwitch1

A distributed virtual switch (dvSwitch) acts as a single switch that is available across multiple hosts allowing a consistent centrally managed network configuration for virtual machines as they migrate between hosts.

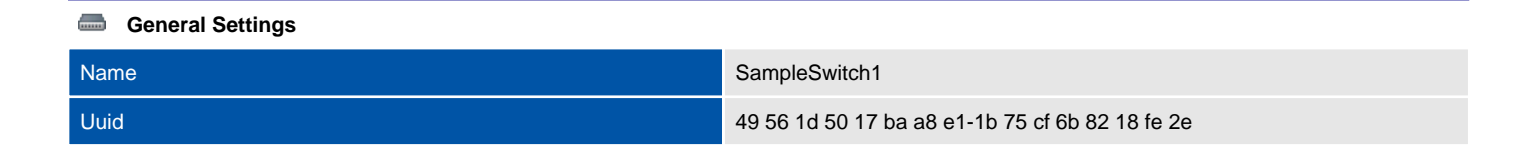

| Name        | Uplink Port Key | Physical Interface |
|-------------|-----------------|--------------------|
| 📾 dvUplink1 | 268             | vmnic2             |

## SampleSwitch2

A distributed virtual switch (dvSwitch) acts as a single switch that is available across multiple hosts allowing a consistent centrally managed network configuration for virtual machines as they migrate between hosts.

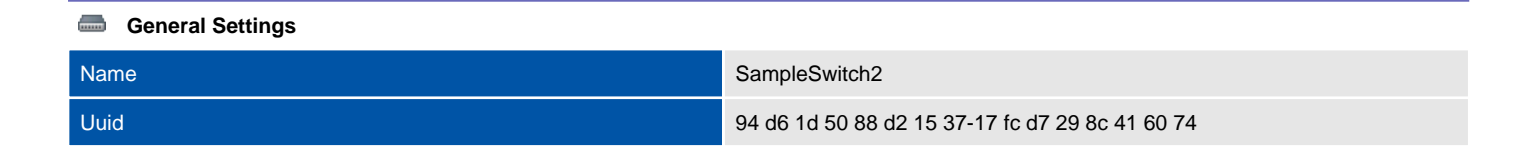

## 🝓 Uplinks

| Name          | Uplink Port Key | Physical Interface |
|---------------|-----------------|--------------------|
| www.dvUplink1 | 260             | vmnic4             |
| www.uplink2   | 261             | vmnic5             |

# Security Profile

This section provides information about the security profile for the ESX host.

| La Security    |                                                             |
|----------------|-------------------------------------------------------------|
| Lockdown Mode  | Disabled                                                    |
| SSL Thumbprint | F0:9C:40:80:35:E8:66:47:76:77:FA:AD:2C:FB:A6:8B:45:86:57:90 |

## 당 Services

| Name                                                            | Startup Policy           | Running |
|-----------------------------------------------------------------|--------------------------|---------|
| CIM Server                                                      | Start and stop with host | True    |
| Direct Console UI                                               | Start and stop with host | True    |
| ESXi Shell                                                      | Start and stop manually  | False   |
| I/O Redirector (Active Directory Service)                       | Start and stop manually  | False   |
| Dbtd                                                            | Start and stop with host | True    |
| Local Security Authentication Server (Active Directory Service) | Start and stop manually  | False   |
| Network Login Server (Active Directory Service)                 | Start and stop manually  | False   |
| MTP Daemon                                                      | Start and stop manually  | False   |
| Snmpd                                                           | Start and stop with host | False   |
| SSH                                                             | Start and stop manually  | False   |
| vprobed                                                         | Start and stop manually  | False   |
| 🔄 vpxa                                                          | Start and stop with host | True    |
| vSphere High Availability Agent                                 | Start and stop with host | True    |
| 🔄 xorg                                                          | Start and stop with host | False   |

## Firewall

| · ·                    |         |                                       |              |
|------------------------|---------|---------------------------------------|--------------|
| Name                   | Enabled | Allowed Addresses                     | Service Name |
| S Active Directory All | False   | Disabled                              |              |
| CIM Secure Server      | True    | Allow connections from any IP address | CIM Server   |
| CIM Server             | True    | Allow connections from any IP address | CIM Server   |
| 📀 CIM SLP              | True    | Allow connections from any IP address |              |
| ♂ cmmds                | True    | Allow connections from any IP address |              |
| OHCP Client            | True    | Allow connections from any IP address |              |
| OHCPv6                 | True    | Allow connections from any IP address |              |
| ONS Client             | True    | Allow connections from any IP address |              |
| 🔞 DVFilter             | False   | Disabled                              |              |
| Ø DVSSync              | True    | Allow connections from any IP address |              |
| Fault Tolerance        | True    | Allow connections from any IP address |              |
| S FTP Client           | False   | Disabled                              |              |
| 🔞 gdbserver            | False   | Disabled                              |              |
| Ø | HBR                                   | True  | Allow connections from any IP address       |                                 |
|---|---------------------------------------|-------|---------------------------------------------|---------------------------------|
| ۲ | httpClient                            | False | Disabled                                    |                                 |
| ۲ | IKED                                  | False | Disabled                                    |                                 |
| Ø | ipfam                                 | True  | Allow connections from any IP address       |                                 |
| Ø | NFC                                   | True  | Allow connections from any IP address       |                                 |
| 8 | NFS Client                            | False | Disabled                                    |                                 |
| ۲ | NTP Client                            | False | Disabled                                    | NTP Daemon                      |
| Ø | rabbitmqproxy                         | True  | Allow connections from any IP address       |                                 |
| Ø | rdt                                   | True  | Allow connections from any IP address       |                                 |
| Ø | SNMP Server                           | True  | Allow connections from any IP address       | snmpd                           |
| Ø | Software iSCSI Client                 | True  | Allow connections from any IP address       |                                 |
| ۲ | SSH Client                            | False | Disabled                                    |                                 |
|   | SSH Server                            | True  | 192.168.1.1<br>10.100.1.1<br>192.168.2.0/24 |                                 |
| ۲ | syslog                                | False | Disabled                                    |                                 |
| ۲ | vCenter Update Manager                | False | Disabled                                    |                                 |
| 8 | VM serial port connected over network | False | Disabled                                    |                                 |
| ۲ | VM serial port connected to vSPC      | False | Disabled                                    |                                 |
| Ø | vMotion                               | True  | Allow connections from any IP address       |                                 |
| Ø | VMware vCenter Agent                  | True  | Allow connections from any IP address       | vpxa                            |
| ۲ | vprobeServer                          | False | Disabled                                    | vprobed                         |
| Ø | vsanvp                                | True  | Allow connections from any IP address       |                                 |
| Ø | vSphere Client                        | True  | Allow connections from any IP address       |                                 |
| Ø | vSphere High Availability Agent       | True  | Allow connections from any IP address       | vSphere High Availability Agent |
| Ø | vSphere Web Access                    | True  | Allow connections from any IP address       |                                 |
| Ø | WOL                                   | True  | Allow connections from any IP address       |                                 |

| Host Certificate    |                                                                                                    |  |
|---------------------|----------------------------------------------------------------------------------------------------|--|
| Friendly Name       |                                                                                                    |  |
| Subject Name        | localhost.localdomain                                                                                                    |  |
| Subject             | OID.1.2.840.113549.1.9.2="1397039933,564d7761726520496e632e", CN=localhost.localdomain,<br>E=ssl-certificates@vmware.com, OU=VMware ESX Server Default Certificate, O="VMware, Inc",<br>L=Palo Alto, S=California, C=US |  |
| lssuer              | O=VMware Installer                                                                                                    |  |
| Valid From          | 09 April 2014                                                                                                    |  |
| Expiry Date         | 08 October 2025                                                                                                    |  |
| Key Usage           | Data encipherment<br>Digital Signature<br>Key encipherment                                                                                                    |  |
| Enhanced Key Usages | Server Authentication (1.3.6.1.5.5.7.3.1)<br>Client Authentication (1.3.6.1.5.5.7.3.2)                                                                                                    |  |

# Certificate DetailsPublic KeyRSA (2048 Bits)Serial Number00F97DFBE8FCADSignature Algorithmsha256RSAThumbprintF09C408035E866477677FAAD2CFBA68B45865790Version3CRL Distribution PointsversionSubject Alternative Nameslocalhost.localdomain

# Storage Adapters

| Device    | Driver    | Model                                       | PCISlot |
|-----------|-----------|---------------------------------------------|---------|
| 🥡 vmhba0  | ata_piix  | PIIX4 for 430TX/440BX/MX IDE Controller     | 00:07.1 |
| 🥡 vmhba1  | mptspi    | 53c1030 PCI-X Fusion-MPT Dual Ultra320 SCSI | 00:10.0 |
| 碽 vmhba32 | ata_piix  | PIIX4 for 430TX/440BX/MX IDE Controller     | 00:07.1 |
| i vmhba33 | iscsi_vmk | iSCSI Software Adapter                      | N/A     |

| General Settings |                                         |  |
|------------------|-----------------------------------------|--|
| Adapter Type     | Block SCSI                              |  |
| Device           | vmhba0                                  |  |
| Driver           | ata_piix                                |  |
| Model            | PIIX4 for 430TX/440BX/MX IDE Controller |  |
| PCI Slot         | 00:07.1                                 |  |
| Status           | Unknown                                 |  |

| General Settings |                                             |  |
|------------------|---------------------------------------------|--|
| Adapter Type     | SCSI                                        |  |
| Device           | vmhba1                                      |  |
| Driver           | mptspi                                      |  |
| Model            | 53c1030 PCI-X Fusion-MPT Dual Ultra320 SCSI |  |
| PCI Slot         | 00:10.0                                     |  |
| Status           | Unknown                                     |  |

| General Settings |                                         |  |
|------------------|-----------------------------------------|--|
| Adapter Type     | Block SCSI                              |  |
| Device           | vmhba32                                 |  |
| Driver           | ata_piix                                |  |
| Model            | PIIX4 for 430TX/440BX/MX IDE Controller |  |
| PCI Slot         | 00:07.1                                 |  |
| Status           | Unknown                                 |  |

Provides information about the physical storage adapters - for example SAN host bus adapters, found within this VMware ESX Host.

| General Settings |                        |  |
|------------------|------------------------|--|
| Adapter Type     | iSCSI                  |  |
| Device           | vmhba33                |  |
| Driver           | iscsi_vmk              |  |
| Model            | iSCSI Software Adapter |  |
| PCI Slot         | N/A                    |  |
| Status           | Unknown                |  |
|                  |                        |  |

#### iSCSI Settings

| iSCSI Alias | iqn.1998-01.com                                |
|-------------|------------------------------------------------|
| iSCSI Name  | iqn.1998-01.com.vmware:demo-esx55i-01-3952a39c |

# Datastores

A datastore is a manageable storage entity used to store virtual machine configuration and disk files or images.

| Datastores       |      |          |            |
|------------------|------|----------|------------|
| Name             | Туре | Capacity | Free Space |
| SampleDatastore3 | VMFS | 2.5GB    | 1.92GB     |
| SampleDatastore4 | VMFS | 39.75GB  | 38.80GB    |

# demo-esx55i-02.demonstration.int

Provides information about this VMware ESX host system.

| General Settings  |                                      |
|-------------------|--------------------------------------|
| Maintenance Mode  | False                                |
| Connection State  | Connected                            |
| Product Name      | VMware ESXi                          |
| Version           | 5.5.0                                |
| Build             | 1623387                              |
| Physical Memory   | 4095 MB                              |
| Port              | 443                                  |
| UUID              | 564d77c2-f41a-03de-36b4-0043438099e4 |
| vMotion Enabled   | False                                |
| Managed Object ID | host-147                             |

| Time Configuration |           |
|--------------------|-----------|
| Time Zone          | UTC       |
| GMT Offset         | 0         |
| NTP Servers        | [Not Set] |

| K VMware EVC |          |
|--------------|----------|
| EVC Mode     | Disabled |

| 🚰 System          |                                                        |
|-------------------|--------------------------------------------------------|
| Manufacturer      | VMware, Inc.                                           |
| Model             | VMware Virtual Platform                                |
| BIOS Version      | 6.00                                                   |
| BIOS Release Date | 02 July 2015                                           |
| Asset Tag         | No Asset Tag                                           |
| Service Tag       | VMware-56 4d 77 c2 f4 1a 03 de-36 b4 00 43 43 80 99 e4 |

#### Processor Information

| CPU Speed             | 2501MHz                                   |
|-----------------------|-------------------------------------------|
| CPU Model             | Intel(R) Core(TM) i7-4710MQ CPU @ 2.50GHz |
| CPU Cores             | 2                                         |
| CPU Packages          | 2                                         |
| Hyperthreading Active | False                                     |

| CPU Resource Allocation |                  |
|-------------------------|------------------|
| Shares Level            | Custom [1000000] |

| Reservation            | 5002 MHz |
|------------------------|----------|
| Expandable Reservation | False    |
| Limit                  | 5002 MHz |

| Memory Resource Allocation |                    |
|----------------------------|--------------------|
| Shares Level               | Custom [100000000] |
| Reservation                | 4077 MB            |
| Expandable Reservation     | False              |
| Limit                      | 4077 MB            |

#### Virtual Machines

| Name      | Guest<br>Name                                         | IP Address     | Networks                                                                              | Memory<br>Size |
|-----------|-------------------------------------------------------|----------------|---------------------------------------------------------------------------------------|----------------|
| DEMO-RH01 | Red Hat<br>Enterprise<br>Linux 6<br>(64-bit)          | 192.168.89.245 | VM Network<br>CorporatePortGroup<br>AdminPortGroup<br>DmzPortGroup<br>SamplePortGroup | 1024 MB        |
| DEMO-VM01 | Microsoft<br>Windows<br>Server<br>2008 R2<br>(64-bit) | 169.254.16.51  | VM Network<br>AdminPortGroup                                                          | 4096 MB        |

#### Permissions

| Principal Name                | Role Name     | Defined     | Propagate |
|-------------------------------|---------------|-------------|-----------|
| & DEMONSTRATION\Administrator | Administrator | Datacenters | True      |
| & DEMONSTRATION\vcadmin       | Administrator | Datacenters | True      |
| & VSPHERE.LOCAL\Administrator | Administrator | Datacenters | True      |

# Host Hardware Devices

Provides information about the physical hardware devices found within this ESX Host.

| Name                                        | Manufacturer              | ID      |
|---------------------------------------------|---------------------------|---------|
| Virtual Machine Chipset                     | Intel Corporation         | 00:00.0 |
| 440BX/ZX/DX - 82443BX/ZX/DX AGP bridge      | Intel Corporation         | 00:01.0 |
| Virtual Machine Chipset                     | Intel Corporation         | 00:07.0 |
| PIIX4 for 430TX/440BX/MX IDE Controller     | Intel Corporation         | 00:07.1 |
| Virtual Machine Chipset                     | Intel Corporation         | 00:07.3 |
| Virtual Machine Communication Interface     | VMware                    | 00:07.7 |
| SVGA II Adapter                             | VMware                    | 00:0f.0 |
| S3c1030 PCI-X Fusion-MPT Dual Ultra320 SCSI | LSI Logic / Symbios Logic | 00:10.0 |
| PCI bridge                                  | VMware                    | 00:11.0 |
| PCI Express Root Port                       | VMware                    | 00:15.0 |
| PCI Express Root Port                       | VMware                    | 00:15.1 |
| PCI Express Root Port                       | VMware                    | 00:15.2 |
| PCI Express Root Port                       | VMware                    | 00:15.3 |
| PCI Express Root Port                       | VMware                    | 00:15.4 |
| PCI Express Root Port                       | VMware                    | 00:15.5 |
| PCI Express Root Port                       | VMware                    | 00:15.6 |
| PCI Express Root Port                       | VMware                    | 00:15.7 |
| PCI Express Root Port                       | VMware                    | 00:16.0 |
| PCI Express Root Port                       | VMware                    | 00:16.1 |
| PCI Express Root Port                       | VMware                    | 00:16.2 |
| PCI Express Root Port                       | VMware                    | 00:16.3 |
| PCI Express Root Port                       | VMware                    | 00:16.4 |
| PCI Express Root Port                       | VMware                    | 00:16.5 |
| PCI Express Root Port                       | VMware                    | 00:16.6 |
| PCI Express Root Port                       | VMware                    | 00:16.7 |
| PCI Express Root Port                       | VMware                    | 00:17.0 |
| PCI Express Root Port                       | VMware                    | 00:17.1 |
| PCI Express Root Port                       | VMware                    | 00:17.2 |
| PCI Express Root Port                       | VMware                    | 00:17.3 |
| PCI Express Root Port                       | VMware                    | 00:17.4 |
| PCI Express Root Port                       | VMware                    | 00:17.5 |
| PCI Express Root Port                       | VMware                    | 00:17.6 |
| PCI Express Root Port                       | VMware                    | 00:17.7 |
| PCI Express Root Port                       | VMware                    | 00:18.0 |
| PCI Express Root Port                       | VMware                    | 00:18.1 |

| PCI Express Root Port                        | VMware            | 00:18.2 |
|----------------------------------------------|-------------------|---------|
| PCI Express Root Port                        | VMware            | 00:18.3 |
| PCI Express Root Port                        | VMware            | 00:18.4 |
| PCI Express Root Port                        | VMware            | 00:18.5 |
| PCI Express Root Port                        | VMware            | 00:18.6 |
| PCI Express Root Port                        | VMware            | 00:18.7 |
| USB1.1 UHCI Controller                       | VMware            | 02:00.0 |
| 82545EM Gigabit Ethernet Controller (Copper) | Intel Corporation | 02:01.0 |
| USB2 EHCI Controller                         | VMware            | 02:02.0 |
| 82545EM Gigabit Ethernet Controller (Copper) | Intel Corporation | 02:04.0 |
| 82545EM Gigabit Ethernet Controller (Copper) | Intel Corporation | 02:05.0 |
| 82545EM Gigabit Ethernet Controller (Copper) | Intel Corporation | 02:06.0 |
| 82545EM Gigabit Ethernet Controller (Copper) | Intel Corporation | 02:07.0 |
| 82545EM Gigabit Ethernet Controller (Copper) | Intel Corporation | 02:08.0 |

# Licensed Features

This section provides information about the license currently assigned to the specified host.

| VMware vSphere 5 Enterprise Plu | S                                                                                                    |
|---------------------------------|----------------------------------------------------------------------------------------------------|
| Asset Name                      | demo-esx55i-02.demonstration.int                                                                                                    |
| Expiry Date                     | Never                                                                                                    |
| License Key                     | {Not Documented}                                                                                                    |
| Cost Unit                       | CPU                                                                                                    |
| Total                           | 750                                                                                                    |
| Used                            | 4                                                                                                    |
| Features                        | Direct Path vMotion<br>Hot-Pluggable virtual HW<br>MPIO / Third-Party Multi-Pathing<br>Reliable Memory<br>Remote virtual Serial Port Concentrator<br>Shared Smart Card Reader<br>SR-IOV<br>Storage APIs<br>Unlimited virtual SMP<br>vCenter agent for VMware host<br>VMsafe<br>vShield Endpoint<br>vShield Endpoint<br>vShield Zones<br>vSphere API<br>vSphere API<br>vSphere Auto Deploy<br>vSphere Data Protection<br>vSphere Data Protection<br>vSphere Data Protection<br>vSphere FTS<br>vSphere FTS<br>vSphere FTS<br>vSphere FAS<br>vSphere FTS<br>vSphere FTS<br>vSphere FT<br>vSphere HA<br>vSphere Profiles<br>vSphere Profiles<br>vSphere Profiles<br>vSphere Storage APIs for Array Integration<br>vSphere Storage VO Control<br>vSphere Voltion<br>vSphere Voltion<br>vSphere Voltion<br>vSphere Voltion<br>vSphere Voltion<br>vSphere VMotion Metro |

# Network Configuration

Provides information about the ESX Host network configuration and physical network cards.

| 4 General Settings |                |  |
|--------------------|----------------|--|
| Name               | DEMO-ESX55i-02 |  |
| Default Gateway    |                |  |
| DHCP Enabled       | False          |  |
| DNS Domain         | localdomain    |  |
| DNS Servers        | 192.168.89.2   |  |
| Search Domains     | localdomain    |  |

#### Physical Network Interface vmnic0

| Driver                | e1000             |
|-----------------------|-------------------|
| Full Duplex           | True              |
| Hardware Device Name  |                   |
| MAC Address           | 00:0c:29:80:99:e4 |
| PCI Slot              | 02:01.0           |
| Speed                 | 1000 MB           |
| Wake On LAN Supported | False             |

#### Physical Network Interface vmnic1

| Driver                | e1000             |
|-----------------------|-------------------|
| Full Duplex           | True              |
| Hardware Device Name  |                   |
| MAC Address           | 00:0c:29:80:99:ee |
| PCI Slot              | 02:04.0           |
| Speed                 | 1000 MB           |
| Wake On LAN Supported | False             |

#### Physical Network Interface vmnic2

| Driver                | e1000             |
|-----------------------|-------------------|
| Full Duplex           | True              |
| Hardware Device Name  |                   |
| MAC Address           | 00:0c:29:80:99:f8 |
| PCI Slot              | 02:05.0           |
| Speed                 | 1000 MB           |
| Wake On LAN Supported | False             |

| Physical Network Interface vmnic | 3     |
|----------------------------------|-------|
| Driver                           | e1000 |

| Full Duplex           | True              |
|-----------------------|-------------------|
| Hardware Device Name  |                   |
| MAC Address           | 00:0c:29:80:99:02 |
| PCI Slot              | 02:06.0           |
| Speed                 | 1000 MB           |
| Wake On LAN Supported | False             |

#### Physical Network Interface vmnic4

| Driver                | e1000             |
|-----------------------|-------------------|
| Full Duplex           | True              |
| Hardware Device Name  |                   |
| MAC Address           | 00:0c:29:80:99:0c |
| PCI Slot              | 02:07.0           |
| Speed                 | 1000 MB           |
| Wake On LAN Supported | False             |

#### Physical Network Interface vmnic5

| Driver                | e1000             |
|-----------------------|-------------------|
| Full Duplex           | True              |
| Hardware Device Name  |                   |
| MAC Address           | 00:0c:29:80:99:16 |
| PCI Slot              | 02:08.0           |
| Speed                 | 1000 MB           |
| Wake On LAN Supported | False             |

# Virtual Switches

Virtual switches allow virtual machines on the same ESX Server host to communicate with each other using the same protocols that would be used over physical switches, without the need for additional networking hardware. vSphere standard switches are configured on each host system individually unlike distributed virtual switches which are shared between multiple hosts.

| Name       | Ports | Physical Interfaces |
|------------|-------|---------------------|
| ▶ vSwitch0 | 1536  | vmnic1<br>vmnic0    |

#### vSwitch0

Virtual switches allow virtual machines on the same ESX Server host to communicate with each other using the same protocols that would be used over physical switches, without the need for additional networking hardware. vSphere standard switches are configured on each host system individually unlike distributed virtual switches which are shared between multiple hosts.

#### Standard Switch: vSwitch0

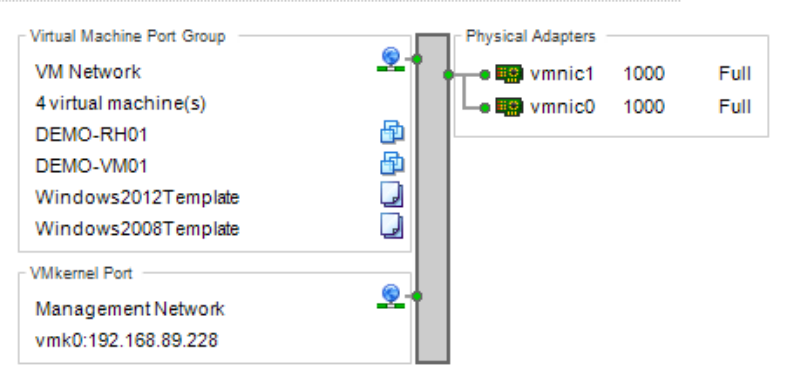

#### b vSwitch0

| —               |                  |
|-----------------|------------------|
| MTU             | 1500             |
| Number of Ports | 1536             |
| Physical NICs   | vmnic1<br>vmnic0 |

#### Security Policy Allow Forged Transits True Allow MAC Address Changes True Allow Promiscuous Mode False

#### 11 A.A. Troffic Chaning

| Enabled | False |
|---------|-------|
|         |       |

#### NIC Teaming Load Balancing Type Route based on the source of the port ID Use Beacon Polling False Notify Switches True Enable Failback True Active Adapters vmnic0 vmnic1 Standby Adapters

# Distributed Switches

A distributed virtual switch (dvSwitch) acts as a single switch that is available across multiple hosts allowing a consistent centrally managed network configuration for virtual machines as they migrate between hosts.

| Distributed Switch |                         |              |            |         |
|--------------------|-------------------------|--------------|------------|---------|
| Name               | Description             | Manufacturer | Port Count | Version |
| SampleSwitch1      | This is a sample switch | VMware       | 264        | 5.5.0.0 |
| SampleSwitch2      | This is a sample switch | VMware       | 520        | 5.5.0.0 |

#### SampleSwitch1

A distributed virtual switch (dvSwitch) acts as a single switch that is available across multiple hosts allowing a consistent centrally managed network configuration for virtual machines as they migrate between hosts.

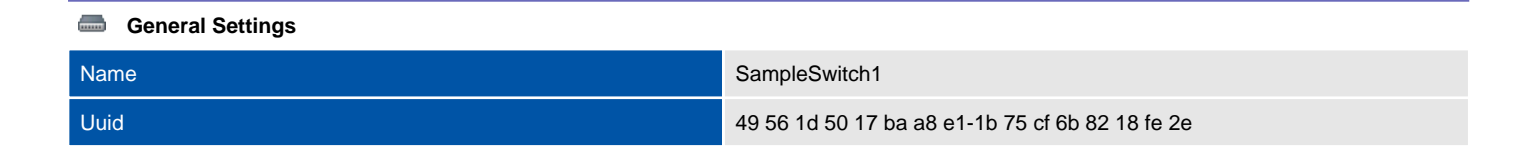

| in 🙀 Π | plinks |
|--------|--------|
|--------|--------|

| Name        | Uplink Port Key | Physical Interface |
|-------------|-----------------|--------------------|
| 📾 dvUplink1 | 264             | vmnic2             |

#### SampleSwitch2

A distributed virtual switch (dvSwitch) acts as a single switch that is available across multiple hosts allowing a consistent centrally managed network configuration for virtual machines as they migrate between hosts.

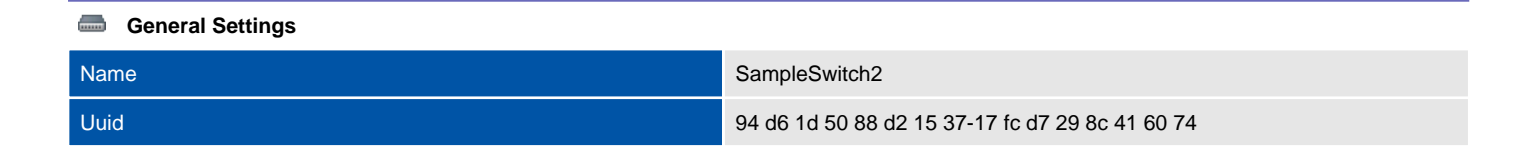

#### inks 🙀

| Name        | Uplink Port Key | Physical Interface |
|-------------|-----------------|--------------------|
| 📾 dvUplink1 | 256             | vmnic4             |
| 📾 dvUplink2 | 257             | vmnic5             |

# Security Profile

This section provides information about the security profile for the ESX host.

| La Security    |                                                             |
|----------------|-------------------------------------------------------------|
| Lockdown Mode  | Disabled                                                    |
| SSL Thumbprint | F0:9C:40:80:35:E8:66:47:76:77:FA:AD:2C:FB:A6:8B:45:86:57:90 |

### 당 Services

| Name                                                            | Startup Policy           | Running |
|-----------------------------------------------------------------|--------------------------|---------|
| CIM Server                                                      | Start and stop with host | True    |
| Direct Console UI                                               | Start and stop with host | True    |
| ESXi Shell                                                      | Start and stop manually  | False   |
| I/O Redirector (Active Directory Service)                       | Start and stop manually  | False   |
| 📴 lbtd                                                          | Start and stop with host | True    |
| Local Security Authentication Server (Active Directory Service) | Start and stop manually  | False   |
| Network Login Server (Active Directory Service)                 | Start and stop manually  | False   |
| TP Daemon                                                       | Start and stop manually  | False   |
| Snmpd                                                           | Start and stop with host | False   |
| SSH                                                             | Start and stop manually  | False   |
| yprobed                                                         | Start and stop manually  | False   |
| 🕎 vpxa                                                          | Start and stop with host | True    |
| 🐺 xorg                                                          | Start and stop with host | False   |

#### Firewall

| Name                   | Enabled | Allowed Addresses                     | Service Name |
|------------------------|---------|---------------------------------------|--------------|
| 8 Active Directory All | False   | Disabled                              |              |
| CIM Secure Server      | True    | Allow connections from any IP address | CIM Server   |
| CIM Server             | True    | Allow connections from any IP address | CIM Server   |
| 🕑 CIM SLP              | True    | Allow connections from any IP address |              |
| 📀 cmmds                | True    | Allow connections from any IP address |              |
| O DHCP Client          | True    | Allow connections from any IP address |              |
| O DHCPv6               | True    | Allow connections from any IP address |              |
| ONS Client             | True    | Allow connections from any IP address |              |
| 🐼 DVFilter             | False   | Disabled                              |              |
| 🕑 DVSSync              | True    | Allow connections from any IP address |              |
| Fault Tolerance        | True    | Allow connections from any IP address |              |
| 🐼 FTP Client           | False   | Disabled                              |              |
| 🔞 gdbserver            | False   | Disabled                              |              |
| 🕑 HBR                  | True    | Allow connections from any IP address |              |

| ۲ | httpClient                            | False | Disabled                              |            |
|---|---------------------------------------|-------|---------------------------------------|------------|
| ۲ | IKED                                  | False | Disabled                              |            |
| 0 | ipfam                                 | True  | Allow connections from any IP address |            |
| Ø | NFC                                   | True  | Allow connections from any IP address |            |
| ۲ | NFS Client                            | False | Disabled                              |            |
| ۲ | NTP Client                            | False | Disabled                              | NTP Daemon |
| 0 | rabbitmqproxy                         | True  | Allow connections from any IP address |            |
| 0 | rdt                                   | True  | Allow connections from any IP address |            |
| 0 | SNMP Server                           | True  | Allow connections from any IP address | snmpd      |
| 0 | Software iSCSI Client                 | True  | Allow connections from any IP address |            |
| ۲ | SSH Client                            | False | Disabled                              |            |
| 0 | SSH Server                            | True  | Allow connections from any IP address |            |
| ۲ | syslog                                | False | Disabled                              |            |
| ۲ | vCenter Update Manager                | False | Disabled                              |            |
| ۲ | VM serial port connected over network | False | Disabled                              |            |
| ۲ | VM serial port connected to vSPC      | False | Disabled                              |            |
| 0 | vMotion                               | True  | Allow connections from any IP address |            |
| Ø | VMware vCenter Agent                  | True  | Allow connections from any IP address | vpxa       |
| ۲ | vprobeServer                          | False | Disabled                              | vprobed    |
| 0 | vsanvp                                | True  | Allow connections from any IP address |            |
|   | vSphere Client                        | True  | Allow connections from any IP address |            |
| 0 | vSphere Web Access                    | True  | Allow connections from any IP address |            |
| Ø | WOL                                   | True  | Allow connections from any IP address |            |

#### Host Certificate

| Friendly Name       |                                                                                                    |
|---------------------|----------------------------------------------------------------------------------------------------|
| Subject Name        | localhost.localdomain                                                                                                    |
| Subject             | OID.1.2.840.113549.1.9.2="1397039933,564d7761726520496e632e", CN=localhost.localdomain, E=ssl-certificates@vmware.com, OU=VMware ESX Server Default Certificate, O="VMware, Inc", L=Palo Alto, S=California, C=US |
| lssuer              | O=VMware Installer                                                                                                    |
| Valid From          | 09 April 2014                                                                                                    |
| Expiry Date         | 08 October 2025                                                                                                    |
| Key Usage           | Data encipherment<br>Digital Signature<br>Key encipherment                                                                                                    |
| Enhanced Key Usages | Server Authentication (1.3.6.1.5.5.7.3.1)<br>Client Authentication (1.3.6.1.5.5.7.3.2)                                                                                                    |

| Certificate Details |                 |  |
|---------------------|-----------------|--|
| Public Key          | RSA (2048 Bits) |  |
| Serial Number       | 00F97DFBE8FCAD  |  |

| Signature Algorithm       | sha256RSA                                |
|---------------------------|------------------------------------------|
| Thumbprint                | F09C408035E866477677FAAD2CFBA68B45865790 |
| Version                   | 3                                        |
| CRL Distribution Points   |                                          |
| Subject Alternative Names | localhost.localdomain                    |

# Storage Adapters

| Device    | Driver    | Model                                       | PCISlot |
|-----------|-----------|---------------------------------------------|---------|
| 🥡 vmhba0  | ata_piix  | PIIX4 for 430TX/440BX/MX IDE Controller     | 00:07.1 |
| 🥡 vmhba1  | mptspi    | 53c1030 PCI-X Fusion-MPT Dual Ultra320 SCSI | 00:10.0 |
| 碽 vmhba32 | ata_piix  | PIIX4 for 430TX/440BX/MX IDE Controller     | 00:07.1 |
| i vmhba33 | iscsi_vmk | iSCSI Software Adapter                      | N/A     |

| General Settings |                                         |
|------------------|-----------------------------------------|
| Adapter Type     | Block SCSI                              |
| Device           | vmhba0                                  |
| Driver           | ata_piix                                |
| Model            | PIIX4 for 430TX/440BX/MX IDE Controller |
| PCI Slot         | 00:07.1                                 |
| Status           | Unknown                                 |

| General Settings |                                             |
|------------------|---------------------------------------------|
| Adapter Type     | SCSI                                        |
| Device           | vmhba1                                      |
| Driver           | mptspi                                      |
| Model            | 53c1030 PCI-X Fusion-MPT Dual Ultra320 SCSI |
| PCI Slot         | 00:10.0                                     |
| Status           | Unknown                                     |

| General Settings |                                         |
|------------------|-----------------------------------------|
| Adapter Type     | Block SCSI                              |
| Device           | vmhba32                                 |
| Driver           | ata_piix                                |
| Model            | PIIX4 for 430TX/440BX/MX IDE Controller |
| PCI Slot         | 00:07.1                                 |
| Status           | Unknown                                 |

Provides information about the physical storage adapters - for example SAN host bus adapters, found within this VMware ESX Host.

| General Settings |                        |
|------------------|------------------------|
| Adapter Type     | iSCSI                  |
| Device           | vmhba33                |
| Driver           | iscsi_vmk              |
| Model            | iSCSI Software Adapter |
| PCI Slot         | N/A                    |
| Status           | Unknown                |
|                  |                        |

#### iSCSI Settings

| iSCSI Alias | iqn.1998-01.com                                |
|-------------|------------------------------------------------|
| iSCSI Name  | iqn.1998-01.com.vmware:demo-esx55i-02-3104afc3 |

# Datastores

A datastore is a manageable storage entity used to store virtual machine configuration and disk files or images.

| Datastores       |      |          |            |
|------------------|------|----------|------------|
| Name             | Туре | Capacity | Free Space |
| SampleDatastore2 | VMFS | 2.5GB    | 1.92GB     |
| SampleDatastore1 | VMFS | 39.75GB  | 20.28GB    |

# **Resource Pools**

Resource pools are used to partition available CPU and memory resources.

There are no resource pools documented for this VMware system.

# Virtual Machines

Provides information about the virtual machines found in the VMware system

| Virtual Machines and Templates |                                                       |                |                                                                                       |                |
|--------------------------------|-------------------------------------------------------|----------------|---------------------------------------------------------------------------------------|----------------|
| Name                           | Guest<br>Name                                         | IP Address     | Networks                                                                              | Memory<br>Size |
| DEMO-RH01                      | Red Hat<br>Enterprise<br>Linux 6<br>(64-bit)          | 192.168.89.245 | VM Network<br>CorporatePortGroup<br>AdminPortGroup<br>DmzPortGroup<br>SamplePortGroup | 1024 MB        |
| DEMO-VM01                      | Microsoft<br>Windows<br>Server<br>2008 R2<br>(64-bit) | 169.254.16.51  | VM Network<br>AdminPortGroup                                                          | 4096 MB        |
| Windows2008Template            | {Unknown}                                             |                | VM Network                                                                            | 4096 MB        |
| Windows2012Template            | {Unknown}                                             |                | VM Network                                                                            | 4096 MB        |

# DEMO-RH01

A virtual machine is a software based computer that, like a physical computer, runs an operating system and applications. The virtual machine is comprised of a set of specification and configuration files and is backed by the physical resources of a host.

| Virtual Machine Settings |                                                                                       |
|--------------------------|---------------------------------------------------------------------------------------|
| Name                     | DEMO-RH01                                                                             |
| Managed Object ID        | vm-156                                                                                |
| Networks                 | VM Network<br>CorporatePortGroup<br>AdminPortGroup<br>DmzPortGroup<br>SamplePortGroup |
| UUID                     | 421d167e-dd0b-3446-0d36-525a22daee48                                                  |
| Version                  | ESXi 5.0 and later (VM version 8)                                                     |

Virtual Machine Screenshot

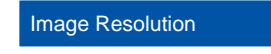

400 x 240

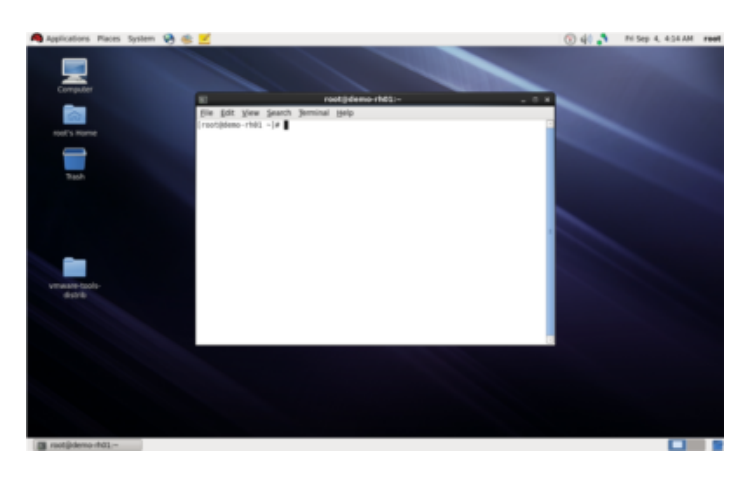

| CPU                |               |
|--------------------|---------------|
| CPU Count          | 1             |
| Cores Per Socket   | 1             |
| Enable CPU Hot Add | False         |
| Reservation        | 0 MHz         |
| Limit              | Unlimited     |
| Shares Level       | Normal [1000] |

#### Memory

| Memory Size     | 1024 MB   |
|-----------------|-----------|
| Memory Hot Plug | False     |
| Reservation     | 0 MB      |
| Limit           | Unlimited |

| 🛐 Files             |                                                                                                    |
|---------------------|----------------------------------------------------------------------------------------------------|
| Path                | [SampleDatastore1] DEMO-RH01/DEMO-RH01.vmx                                                                                                    |
| Configuration Files | DEMO-RH01.vmxf<br>DEMO-RH01.nvram<br>DEMO-RH01.vmsd                                                                                                    |
| Log Files           | vmware-1.log<br>vmware-2.log<br>vmware.log                                                                                                    |
| Snapshot Files      | [SampleDatastore1] DEMO-RH01/DEMO-RH01-Snapshot3.vmsn<br>[SampleDatastore1] DEMO-RH01/DEMO-RH01.vmdk<br>[SampleDatastore1] DEMO-RH01/DEMO-RH01-000003.vmdk |
| Swap File           | [SampleDatastore1] DEMO-RH01/DEMO-RH01-9cf9d2d7.vswp                                                                                                    |
| VMDK Files          | [SampleDatastore1] DEMO-RH01/DEMO-RH01.vmdk<br>[SampleDatastore1] DEMO-RH01/DEMO-RH01-000003.vmdk<br>[SampleDatastore1] DEMO-RH01/DEMO-RH01-000002.vmdk    |

| Host         |                                  |
|--------------|----------------------------------|
| Name         | demo-esx55i-02.demonstration.int |
| Manufacturer | VMware, Inc.                     |
| Model        | VMware Virtual Platform          |

#### Snapshots

| Name                                          | Creation Date       | Description                                   | Quiesced |
|-----------------------------------------------|---------------------|-----------------------------------------------|----------|
| Before VMware tools                           | 04/09/2015 02:52:15 | Before VMware tools installation              | False    |
| Before configuration update                   | 04/09/2015 02:52:40 | Sample snapshot before configuration update   | False    |
| <ul> <li>Alternative configuration</li> </ul> | 04/09/2015 02:53:26 | Sample snapshot for alternative configuration | False    |

#### Permissions

| Principal Name                | Role Name     | Defined     | Propagate |
|-------------------------------|---------------|-------------|-----------|
| BEMONSTRATION Administrator   | Administrator | Datacenters | True      |
| BEMONSTRATION\vcadmin         | Administrator | Datacenters | True      |
| & VSPHERE.LOCAL\Administrator | Administrator | Datacenters | True      |

# Guest Information

Virtual machine guest information includes information about the guest operating system installed on the virtual machine as well as disk volumes and VM tools configuration information.

| 👌 Guest Information |                                     |
|---------------------|-------------------------------------|
| Guest Name          | Red Hat Enterprise Linux 6 (64-bit) |
| Hostname            | demo-rh01.demonstration.int         |
| IP Address          | 192.168.89.245                      |
| Screen Resolution   | 1280 x 768                          |
|                     |                                     |
| 📼 Guest Disk        |                                     |
| Disk Path           | 1                                   |
| Capacity            | 5.45GB                              |
| Free Space          | 2.56GB                              |
| / (47% free)        |                                     |
| 📼 Guest Disk        |                                     |
| Disk Path           | /boot                               |
| Capacity            | 484.22MB                            |

/boot (93% free)

Free Space

#### WWware Tools

| Tools Running Status             | Unknown |
|----------------------------------|---------|
| Version Status                   | Current |
| Tools Version                    | 9349    |
| Synchronize Guest Time with Host | False   |
| Tools Upgrade Policy             | Manual  |

451.25MB

| U VMware Tools Power Controls |                    |
|-------------------------------|--------------------|
| Power Off Action              | Shutdown Guest     |
| Power On Action               | Power On/Resume VM |
| Suspend Action                | Suspend Action     |
| S Reset Action                | Restart Guest      |

| VMware Tools Scripts       |      |
|----------------------------|------|
| Run Scripts After Power On | True |

| Run Scripts After Resume    | True |
|-----------------------------|------|
| Run Scripts Before Shutdown | True |
| Run Scripts Before Standby  | True |

#### Power Management

Standby Action

Put the guest OS into standby mode

# Virtual Hardware

This section provides a summary of the virtual hardware configured for the virtual machine.

| Virtual Hardware Devices |                    |                                                                                                    |  |  |
|--------------------------|--------------------|----------------------------------------------------------------------------------------------------|--|--|
| Name                     | Device Type        | Description                                                                                                 |  |  |
| CD/DVD drive 1           | CD/DVD Drive       | ISO [] /usr/lib/vmware/isoimages/linux.iso                                                                  |  |  |
| Floppy drive 1           | Floppy Drive       | Remote                                                                                                    |  |  |
| Hard disk 1              | Hard Disk          | 8,388,608 KB                                                                                                |  |  |
| G IDE 0                  | IDE Controller     | IDE 0                                                                                                    |  |  |
| G IDE 1                  | IDE Controller     | IDE 1                                                                                                    |  |  |
| C Keyboard               | Keyboard           | Keyboard                                                                                                    |  |  |
| Network adapter 1        | E1000              |                                                                                                    |  |  |
| Network adapter 2        | VMXNET 3           |                                                                                                    |  |  |
| Network adapter 3        | VMXNET 3           |                                                                                                    |  |  |
| Network adapter 4        | VMXNET 3           |                                                                                                    |  |  |
| Network adapter 5        | VMXNET 3           |                                                                                                    |  |  |
| Network adapter 6        | VMXNET 3           |                                                                                                    |  |  |
| Network adapter 7        | VMXNET 3           |                                                                                                    |  |  |
| PCI controller 0         | PCI Controller     | PCI controller 0                                                                                            |  |  |
| Pointing device          | Pointing Device    | Pointing device; Device                                                                                     |  |  |
| PS2 controller 0         | PS2 Controller     | PS2 controller 0                                                                                            |  |  |
| SCSI controller 0        | LSI Logic Parallel | LSI Logic                                                                                                   |  |  |
| SIO controller 0         | SIO Controller     | SIO controller 0                                                                                            |  |  |
| Video card               | Video Card         | Video card                                                                                                  |  |  |
| UMCI device              | VMCI Device        | Device on the virtual machine PCI bus that provides support for the virtual machine communication interface |  |  |
# DEMO-VM01

A virtual machine is a software based computer that, like a physical computer, runs an operating system and applications. The virtual machine is comprised of a set of specification and configuration files and is backed by the physical resources of a host.

| Virtual Machine Settings |                                      |
|--------------------------|--------------------------------------|
| Name                     | DEMO-VM01                            |
| Managed Object ID        | vm-150                               |
| Networks                 | VM Network<br>AdminPortGroup         |
| UUID                     | 421daf84-8df6-5b5b-d506-43d3e7d26a2b |
| Version                  | ESXi 5.0 and later (VM version 8)    |

#### Virtual Machine Screenshot

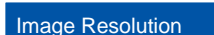

400 x 300

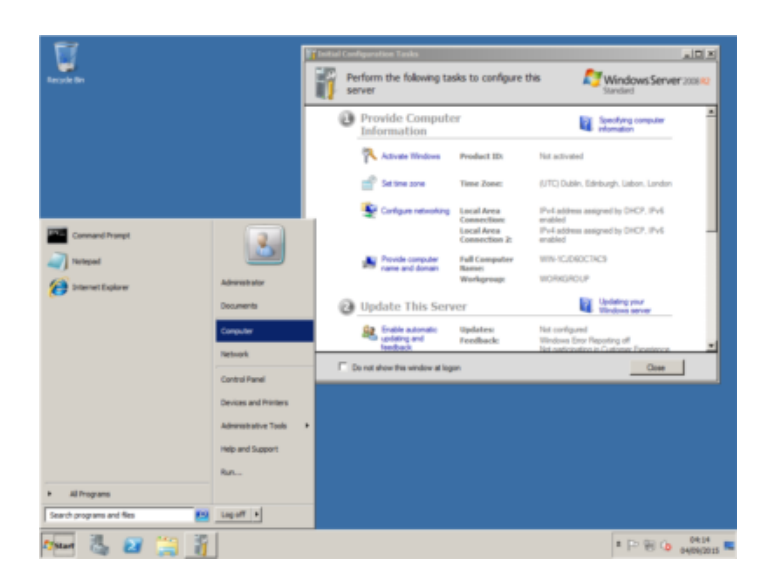

| CPU                |               |
|--------------------|---------------|
| CPU Count          | 1             |
| Cores Per Socket   | 1             |
| Enable CPU Hot Add | False         |
| Reservation        | 0 MHz         |
| Limit              | Unlimited     |
| Shares Level       | Normal [1000] |

| Memory          |           |
|-----------------|-----------|
| Memory Size     | 4096 MB   |
| Memory Hot Plug | False     |
| Reservation     | 0 MB      |
| Limit           | Unlimited |

| Files               |                                                                                                    |
|---------------------|----------------------------------------------------------------------------------------------------|
| Path                | [SampleDatastore1] DEMO-VM01/DEMO-VM01.vmx                                                                                                    |
| Configuration Files | DEMO-VM01.vmxf<br>DEMO-VM01.nvram<br>DEMO-VM01.vmsd                                                                                                    |
| Log Files           | vmware-1.log<br>vmware-3.log<br>vmware-2.log<br>vmware-4.log<br>vmware.log                                                                                                    |
| Snapshot Files      | [SampleDatastore1] DEMO-VM01/DEMO-VM01-Snapshot4.vmsn<br>[SampleDatastore1] DEMO-VM01/DEMO-VM01.vmdk<br>[SampleDatastore1] DEMO-VM01/DEMO-VM01-000001.vmdk<br>[SampleDatastore1] DEMO-VM01/DEMO-VM01-000002.vmdk<br>[SampleDatastore1] DEMO-VM01/DEMO-VM01_1.vmdk<br>[SampleDatastore1] DEMO-VM01/DEMO-VM01_1-000001.vmdk |
| Swap File           | [SampleDatastore1] DEMO-VM01/DEMO-VM01-9cfc19a0.vswp                                                                                                    |
| VMDK Files          | [SampleDatastore1] DEMO-VM01/DEMO-VM01_1.vmdk<br>[SampleDatastore1] DEMO-VM01/DEMO-VM01_1-000001.vmdk<br>[SampleDatastore1] DEMO-VM01/DEMO-VM01_1-000002.vmdk                                                                                                    |

| Host         |                                  |
|--------------|----------------------------------|
| Name         | demo-esx55i-02.demonstration.int |
| Manufacturer | VMware, Inc.                     |
| Model        | VMware Virtual Platform          |

### Snapshots

| Name                                                 | Creation Date          | Description                                             | Quiesced |
|------------------------------------------------------|------------------------|---------------------------------------------------------|----------|
| Before installation                                  | 04/09/2015<br>01:23:26 | Snapshot taken before operating system installation     | False    |
| Before configuration changes                         | 04/09/2015<br>03:03:58 | Sample snapshot before configuration changes            | False    |
| <ul> <li>Additional configuration changes</li> </ul> | 04/09/2015<br>03:04:30 | Sample snapshot before additional configuration changes | False    |

### Permissions

| Principal Name                | Role Name     | Defined     | Propagate |
|-------------------------------|---------------|-------------|-----------|
| 8 DEMONSTRATION Administrator | Administrator | Datacenters | True      |
| & DEMONSTRATION\vcadmin       | Administrator | Datacenters | True      |
| & VSPHERE.LOCAL\Administrator | Administrator | Datacenters | True      |

# **Guest Information**

Virtual machine guest information includes information about the guest operating system installed on the virtual machine as well as disk volumes and VM tools configuration information.

| Guest Information |                                           |  |
|-------------------|-------------------------------------------|--|
| Guest Name        | Microsoft Windows Server 2008 R2 (64-bit) |  |
| Hostname          | WIN-1CJD6OC7AC9                           |  |
| IP Address        | 169.254.16.51                             |  |
| Screen Resolution | 1024 x 768                                |  |
|                   |                                           |  |
| Guest Disk        |                                           |  |
| Disk Path         | D:\                                       |  |
| Capacity          | 10.00GB                                   |  |
| Free Space        | 5.92GB                                    |  |
| D:\ (59% free)    |                                           |  |
|                   |                                           |  |

### 📼 Guest Disk

| Disk Path  | CA     |
|------------|--------|
| Capacity   | 9.90GB |
| Free Space | 3.33GB |

C:\ (34% free)

### WWware Tools

| Tools Running Status             | Unknown |
|----------------------------------|---------|
| Version Status                   | Current |
| Tools Version                    | 9349    |
| Synchronize Guest Time with Host | False   |
| Tools Upgrade Policy             | Manual  |

| U VMware Tools Power Controls |                    |
|-------------------------------|--------------------|
| Power Off Action              | Shutdown Guest     |
| Power On Action               | Power On/Resume VM |
| Suspend Action                | Suspend Action     |
| 🧐 Reset Action                | Restart Guest      |

| Scripts VMware Tools Scripts |      |
|------------------------------|------|
| Run Scripts After Power On   | True |

| Run Scripts After Resume    | True |
|-----------------------------|------|
| Run Scripts Before Shutdown | True |
| Run Scripts Before Standby  | True |

### Power Management

Standby Action

Put the guest OS into standby mode

# Virtual Hardware

This section provides a summary of the virtual hardware configured for the virtual machine.

## Virtual Hardware Devices

| Name              | Device Type     | Description                                                                                                    |
|-------------------|-----------------|----------------------------------------------------------------------------------------------------|
| CD/DVD drive 1    | CD/DVD Drive    | ISO [SampleDatastore1] ISO Images/en_windows_server_2008_r2_standard _enterprise_datacenter_web_x64_dvd_x15-50365.iso |
| Floppy drive 1    | Floppy Drive    | Remote                                                                                                    |
| Hard disk 1       | Hard Disk       | 10,485,760 KB                                                                                                    |
| Hard disk 2       | Hard Disk       | 10,485,760 KB                                                                                                    |
| G IDE 0           | IDE Controller  | IDE 0                                                                                                    |
| G IDE 1           | IDE Controller  | IDE 1                                                                                                    |
| C Keyboard        | Keyboard        | Keyboard                                                                                                    |
| Network adapter 1 | E1000           |                                                                                                    |
| Network adapter 2 | VMXNET 3        |                                                                                                    |
| PCI controller 0  | PCI Controller  | PCI controller 0                                                                                                    |
| Pointing device   | Pointing Device | Pointing device; Device                                                                                               |
| BS2 controller 0  | PS2 Controller  | PS2 controller 0                                                                                                    |
| SCSI controller 0 | LSI Logic SAS   | LSI Logic SAS                                                                                                    |
| SCSI device 1     | SCSI Device     | /vmfs/devices/cdrom/mpx.vmhba32:C0:T0:L0                                                                              |
| SIO controller 0  | SIO Controller  | SIO controller 0                                                                                                    |
| USB controller    | USB Controller  | Auto connect Disabled                                                                                                 |
| Nideo card        | Video Card      | Video card                                                                                                    |
| UMCI device       | VMCI Device     | Device on the virtual machine PCI bus that provides support for the virtual machine communication interface           |

# Windows2008Template

A template is an image of a virtual machine that can be used to create new, identical virtual machines. The image (or golden build) would typically include the operating system, applications and patches required.

| J Template Settings |                                      |  |
|---------------------|--------------------------------------|--|
| Name                | Windows2008Template                  |  |
| Managed Object ID   | vm-154                               |  |
| Networks            | VM Network                           |  |
| UUID                | 421d6ccb-f80b-93cf-e92a-4ff977b9393b |  |
| Version             | ESXi 5.0 and later (VM version 8)    |  |

#### Permissions

| Principal Name                | Role Name     | Defined     | Propagate |
|-------------------------------|---------------|-------------|-----------|
| & DEMONSTRATION\Administrator | Administrator | Datacenters | True      |
| & DEMONSTRATION\vcadmin       | Administrator | Datacenters | True      |
| VSPHERE.LOCAL\Administrator   | Administrator | Datacenters | True      |

# Windows2012Template

A template is an image of a virtual machine that can be used to create new, identical virtual machines. The image (or golden build) would typically include the operating system, applications and patches required.

| J Template Settings |                                      |  |
|---------------------|--------------------------------------|--|
| Name                | Windows2012Template                  |  |
| Managed Object ID   | vm-155                               |  |
| Networks            | VM Network                           |  |
| UUID                | 421dcb51-e029-f9cf-c0ce-57c050d6b402 |  |
| Version             | ESXi 5.0 and later (VM version 8)    |  |

#### Permissions

| Principal Name                | Role Name     | Defined     | Propagate |
|-------------------------------|---------------|-------------|-----------|
| & DEMONSTRATION\Administrator | Administrator | Datacenters | True      |
| & DEMONSTRATION\vcadmin       | Administrator | Datacenters | True      |
| VSPHERE.LOCAL\Administrator   | Administrator | Datacenters | True      |

# Version History

The version history displays the changes that have been made to the documentation of this item over time - either automatically when a change has been detected, or manually by users of the system.

| Version | Username                    | Date        | Time  | Description                              |
|---------|-----------------------------|-------------|-------|------------------------------------------|
| 1.29    | ContosoTravel\Administrator | 26 May 2016 | 14:50 | Added a description                      |
| 1.28    | ContosoTravel\Administrator | 26 May 2016 | 14:49 | Updated by XIA Configuration Client Data |
| 🔡 1.27  | ContosoTravel\Administrator | 25 May 2016 | 17:30 | Updated by XIA Configuration Client Data |
| 🛂 1.26  | ContosoTravel\Administrator | 25 May 2016 | 17:25 | Updated by XIA Configuration Client Data |
| 🔡 1.25  | ContosoTravel\Administrator | 25 May 2016 | 17:18 | Updated by XIA Configuration Client Data |
| 🔡 1.24  | ContosoTravel\Administrator | 25 May 2016 | 17:04 | Updated by XIA Configuration Client Data |
| 🔡 1.23  | ContosoTravel\Administrator | 25 May 2016 | 16:10 | Updated by XIA Configuration Client Data |
| 🔡 1.22  | ContosoTravel\Administrator | 25 May 2016 | 16:02 | Updated by XIA Configuration Client Data |
| 🔡 1.21  | ContosoTravel\Administrator | 25 May 2016 | 15:58 | Updated by XIA Configuration Client Data |
| 1.20    | ContosoTravel\Administrator | 25 May 2016 | 15:44 | Updated by XIA Configuration Client Data |